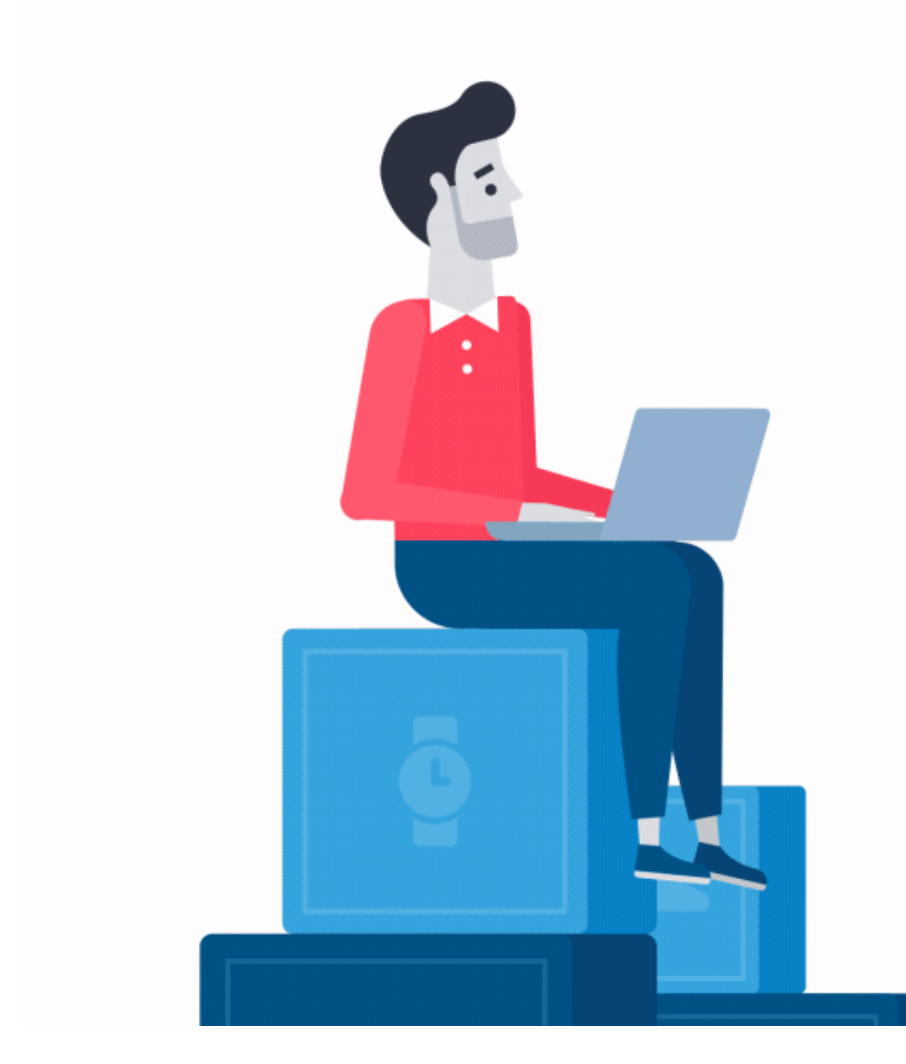

## Go to <u>www.sss.gov.ph</u> click the option **MEMBER** under Portals.

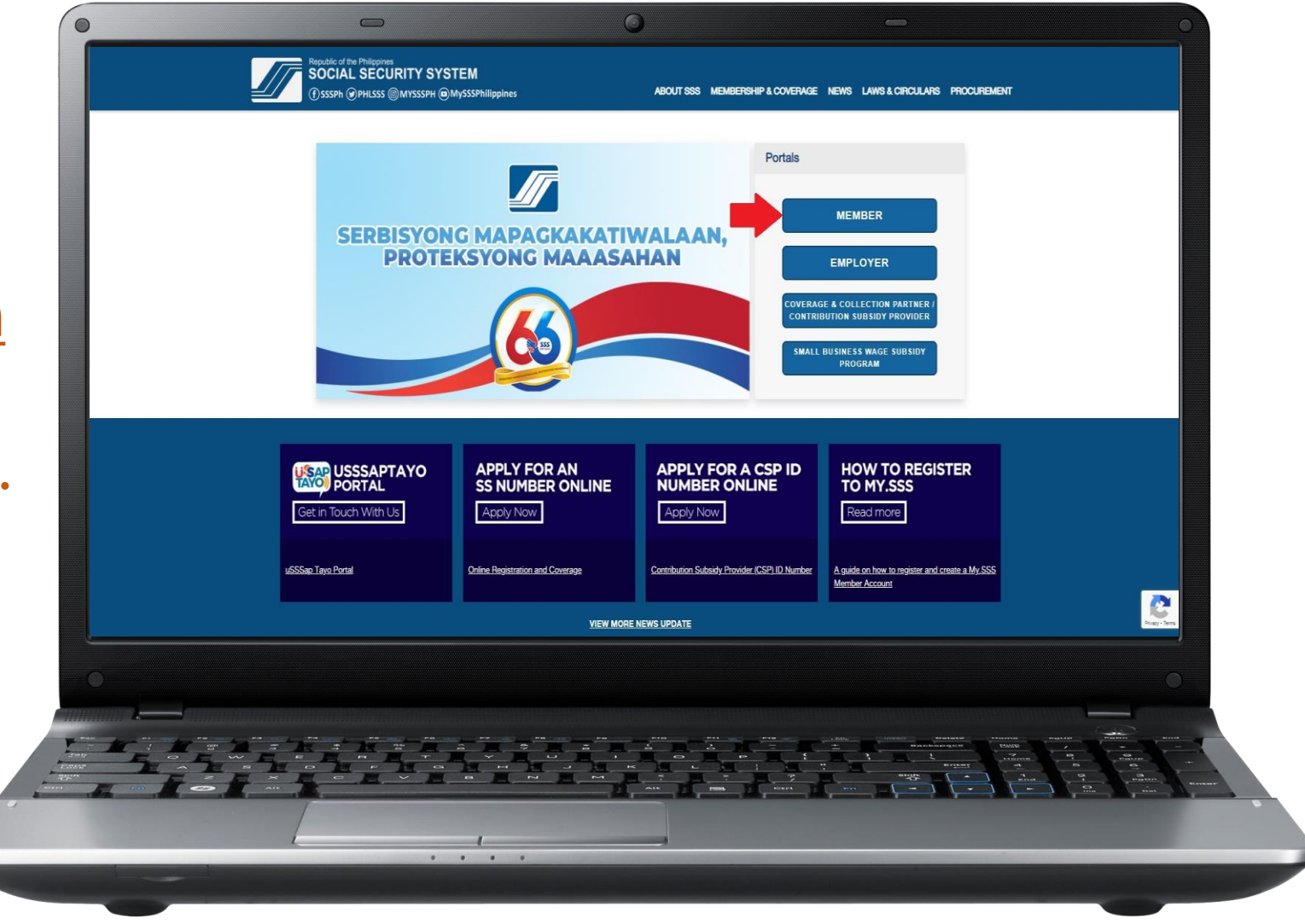

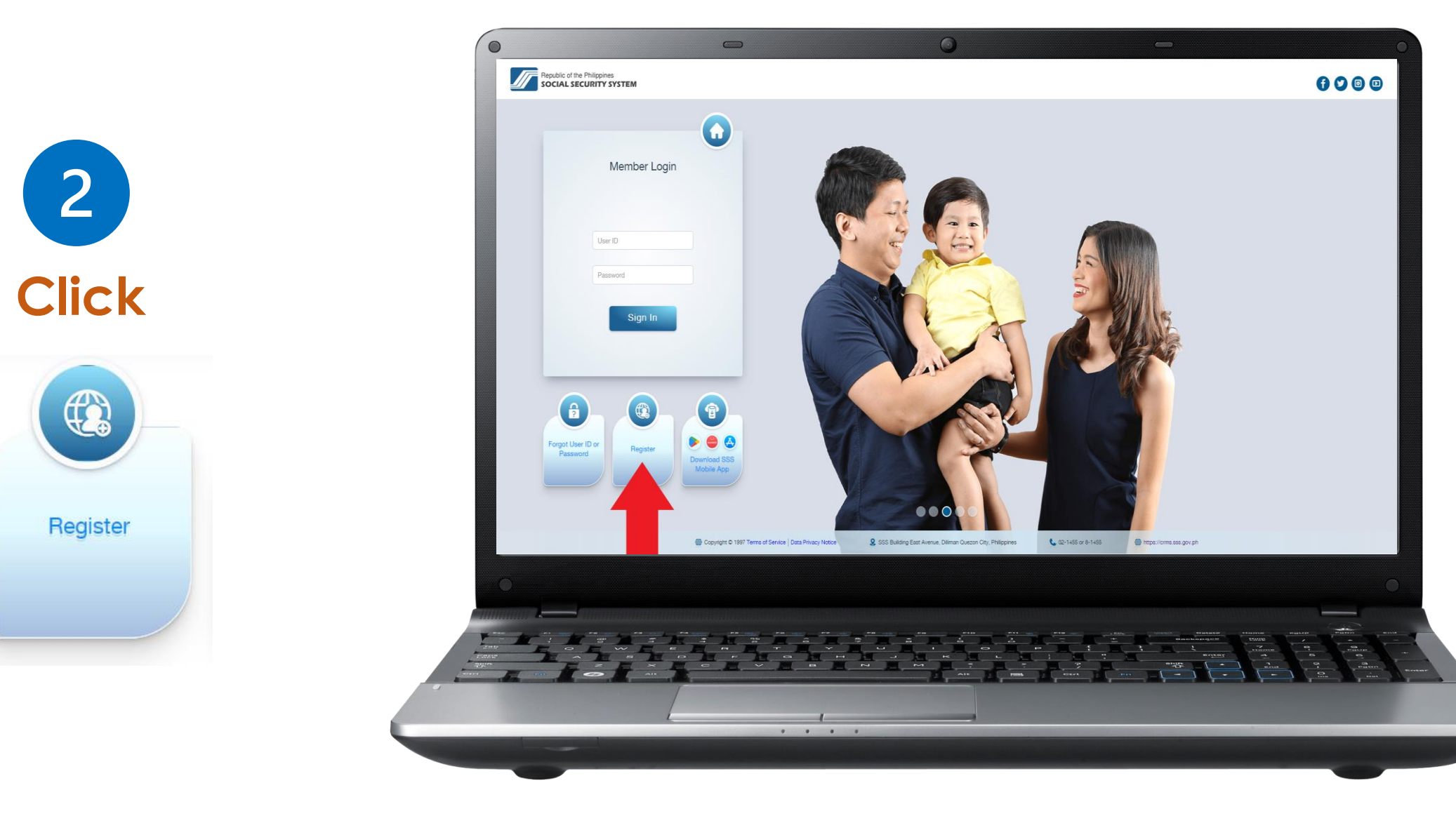

Read the reminders carefully.

3

Tick the box on the lower part to certify that you understood the reminders and then click on the "Proceed" button.

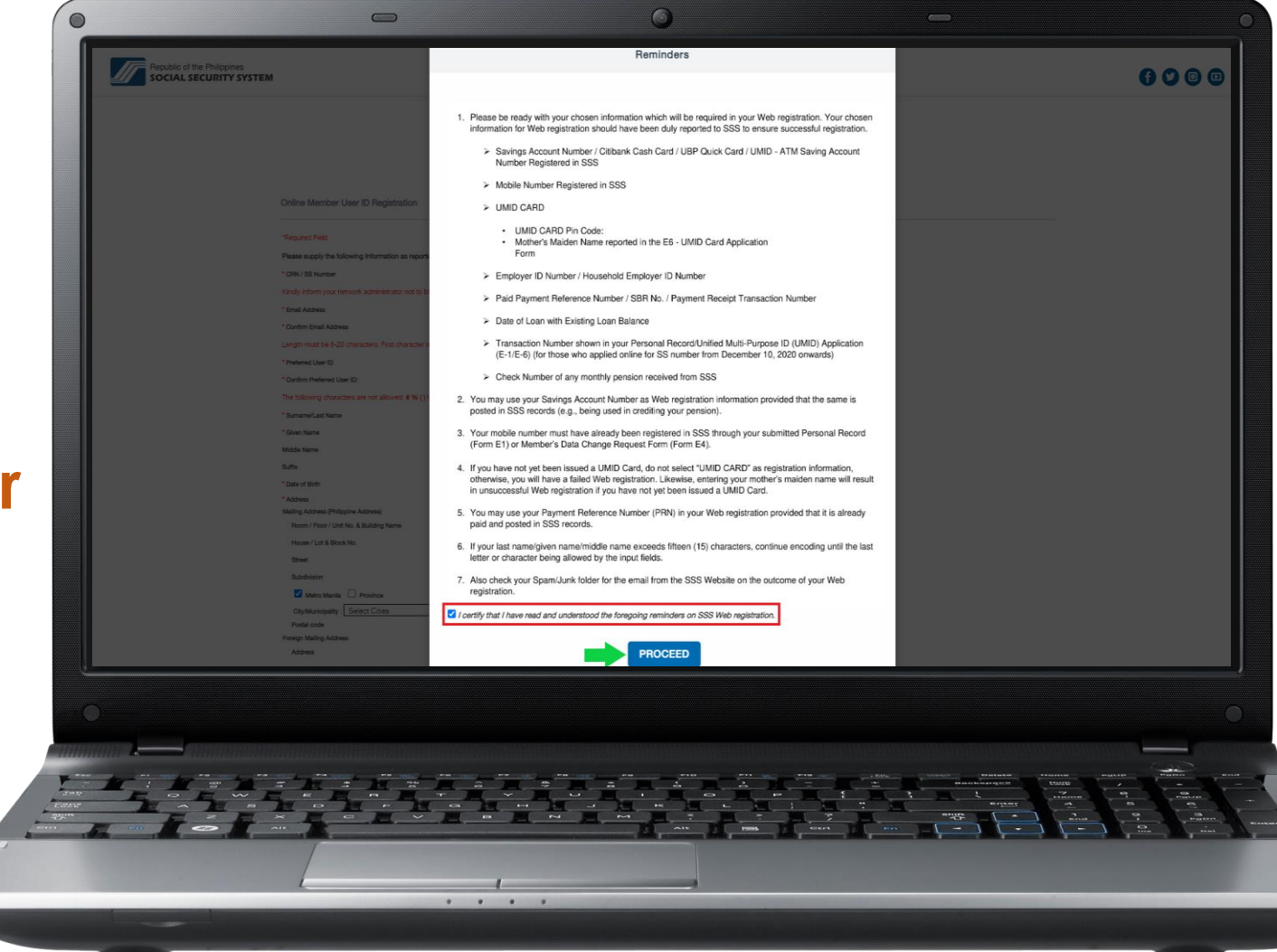

|                       |                 | 0                                                                                                    | <b>O -</b> O                                                                                                    |
|-----------------------|-----------------|----------------------------------------------------------------------------------------------------|----------------------------------------------------------------------------------------------------|
|                       |                 |                                                                                                    | ()sssph @phlsss @мysssph @мysssphilippines                                                                                                    |
|                       |                 | Online Member User ID Registration                                                                                             |                                                                                                    |
|                       |                 | "Required Field                                                                                                    |                                                                                                    |
|                       |                 | Please supply the following information as reported to the Social Security System CRN / SS Number                              |                                                                                                    |
|                       |                 | Kindly inform your network administrator not to block mail from eas.gov.ph.                                                    |                                                                                                    |
|                       |                 | * Confirm Email Address                                                                                                    |                                                                                                    |
|                       |                 | Length must be 8-20 characters. First character must be alphabetic. No special characters except unders  * Prefered User ID  : | soone (Sr. Jun_Curi22)                                                                                                    |
|                       |                 | Confirm Preferred User ID:     The following advantage are not allowed in the (1), 11 THE 1117                                 |                                                                                                    |
|                       |                 | *SumaneLast Name :                                                                                                    |                                                                                                    |
|                       |                 | " Given Name :                                                                                                    |                                                                                                    |
| Dravida the required  |                 | Suffix :                                                                                                    |                                                                                                    |
| riovide ine reduired  |                 | * Date of Birth : MM/DD/YYYY Mailing Address (Philippine Address)                                                              |                                                                                                    |
|                       |                 | Room / Floor / Unit No. & Building Name :<br>House / Lot & Block No. :                                                         |                                                                                                    |
|                       |                 | Street :                                                                                                    |                                                                                                    |
| personal information. |                 | Metro Mania  Province                                                                                                    |                                                                                                    |
|                       |                 | City/Municipality: Select Cities V Barangey<br>Postal code :                                                                   | y: [Select Bringay V]                                                                                                    |
|                       |                 | Address :                                                                                                    |                                                                                                    |
|                       |                 | Zp :                                                                                                    |                                                                                                    |
|                       |                 | Country : Select Country V                                                                                                    |                                                                                                    |
|                       |                 | * Registration Preference: : Select One                                                                                        | v                                                                                                    |
|                       |                 | Im not a votor Con<br>mage Toxis                                                                                               |                                                                                                    |
|                       |                 | Luncast the Terms of Service                                                                                                   |                                                                                                    |
|                       |                 | Submit Cancel                                                                                                    |                                                                                                    |
|                       |                 |                                                                                                    |                                                                                                    |
|                       |                 |                                                                                                    |                                                                                                    |
|                       |                 |                                                                                                    |                                                                                                    |
|                       |                 |                                                                                                    |                                                                                                    |
|                       | rumming 💶 📶 📶 📶 |                                                                                                    |                                                                                                    |
|                       |                 |                                                                                                    | AN ATTO ATT A ATT A ATT |
|                       |                 |                                                                                                    | T CO P E B C CON T                                                                                                    |
|                       |                 |                                                                                                    |                                                                                                    |
|                       |                 |                                                                                                    |                                                                                                    |
|                       |                 | 1                                                                                                    |                                                                                                    |
|                       |                 |                                                                                                    |                                                                                                    |
|                       |                 |                                                                                                    |                                                                                                    |
|                       |                 |                                                                                                    |                                                                                                    |
|                       |                 |                                                                                                    |                                                                                                    |

5

### Select among the choices provided for your Registration Preference. Then supply the required information.

| Foreign Mailing Address                                                                                    |                                                                                                    |
|----------------------------------------------------------------------------------------------------|----------------------------------------------------------------------------------------------------|
| Address                                                                                                    |                                                                                                    |
| City                                                                                                    |                                                                                                    |
| Zip                                                                                                    |                                                                                                    |
| Country                                                                                                    | Select Country V                                                                                                    |
| * Registration Preference:                                                                                 | Select One                                                                                                    |
| Select One                                                                                                 |                                                                                                    |
| Savings Account Number / Citibank Cash Card / UBP (<br>Mobile Number Registered in SSS<br>UMID CARD        | Quick Card / UMID - ATM Saving Account Number Registered in SSS                                                                                                    |
| Employer ID Number / Household Employer ID Number<br>Paid Payment Reference Number / SBR No. / Paymen      | r<br>t Receipt Transaction Number                                                                                                    |
| Date of Loan with Existing Loan Balance                                                                    |                                                                                                    |
| Transaction Number shown in your Personal Record/U<br>Check Number of any monthly pension of retiree/disab | nified Multi-Purpose ID (UMID) Application (E-1/E-6) (for those who applied online for SS number from December 10, 2020 onwards)<br>ility pensioner who is receiving the pension benefit through check |
|                                                                                                    |                                                                                                    |

6

Click the "I'm not a robot" and the "I accept the Terms of Service" then submit.

| * Registration Preference: Select One                                                                                           | V                                                                                                    |                                                                        |                                   |
|----------------------------------------------------------------------------------------------------|----------------------------------------------------------------------------------------------------|------------------------------------------------------------------------|-----------------------------------|
| I'm not a robot                                                                                                    |                                                                                                    |                                                                        |                                   |
| I accept the Terms of Service Submit Cancel                                                                                     |                                                                                                    |                                                                        |                                   |
|                                                                                                    |                                                                                                    |                                                                        |                                   |
|                                                                                                    |                                                                                                    |                                                                        |                                   |
| SSS Homepage Copyright © 1997 Terms of Service   Data Privacy Not<br>SSS Building East Avenue, Diliman Quezon City, Philippines | ce                                                                                                    |                                                                        |                                   |
| For comments, concerns and inquiries contact:<br>SSS Hotline: 1455<br>Toll-Free No.: 1-800-10-2255777                           | International Toll-Free Nos.:<br>Asia<br>Hongkong: 001-800-0225-5777                                       | Middle East<br>Qatar: 00800-100-260                                    | Europe<br>Italy: 00-800-0225-5777 |
| SSS Email: member_relations@sss.gov.ph                                                                                          | Singapore: 001-800-0225-5777<br>Malaysia: 00-800-0225-5777<br>Taiwan: 00-800-0225-5777<br>Brunei: 801-4275 | UAE: 800-0630-0038<br>Saudi Arabia: 800-863-0022<br>Bahrain: 8000-6094 | UK: 00-800-0225-5777              |
|                                                                                                    |                                                                                                    |                                                                        |                                   |
|                                                                                                    |                                                                                                    |                                                                        |                                   |
|                                                                                                    |                                                                                                    |                                                                        |                                   |
|                                                                                                    |                                                                                                    |                                                                        | t numero at a status              |

#### 0 **Confirmation Page** CRN / SS Number Email Address Preferred User ID Surname/Last Name Given Name Middle Name **Confirmation Page will** Suffix Date of Birth Mailing Address (Philippine Address) Room / Floor / Unit No. & Building be displayed. Name House / Lot & Block No Street Subdivision City/Municipality **Review and click** Barangay Postal Code Registration Preference "Confirm" if all details Detail Provided Please confirm by clicking the "CONFIRM" button below, "CANCEL" to go back to the Online Member User ID Registration form. are correct. CONFIRM CANCEL

. . .

Upon submission, a confirmation message will appear. Click "OK".

Check your email for the password setup. Click the link "clicking here." Then you will be directed to the set password page.

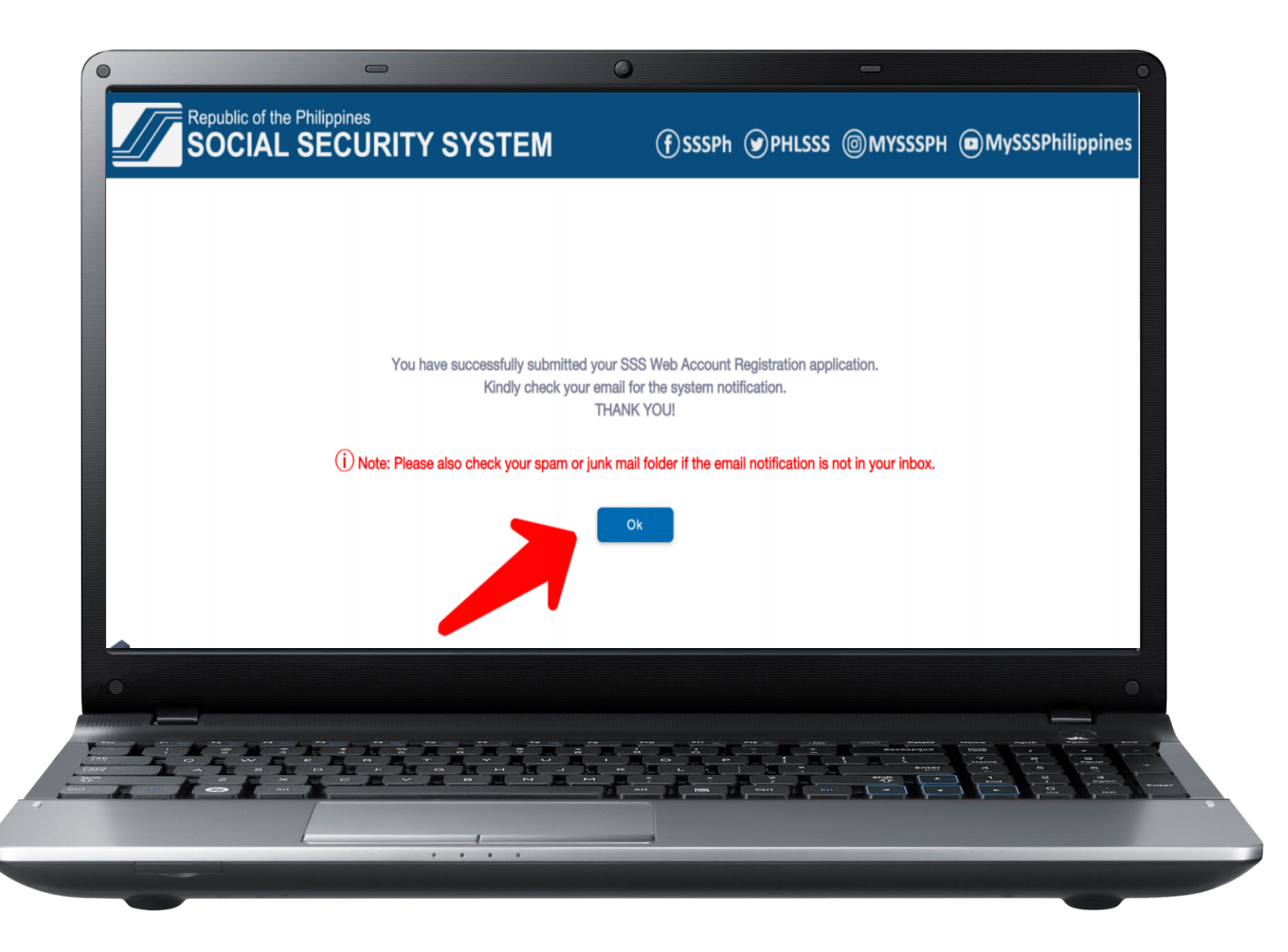

9

Enter the last 6 digits of your CRN / SS number then click "Submit".

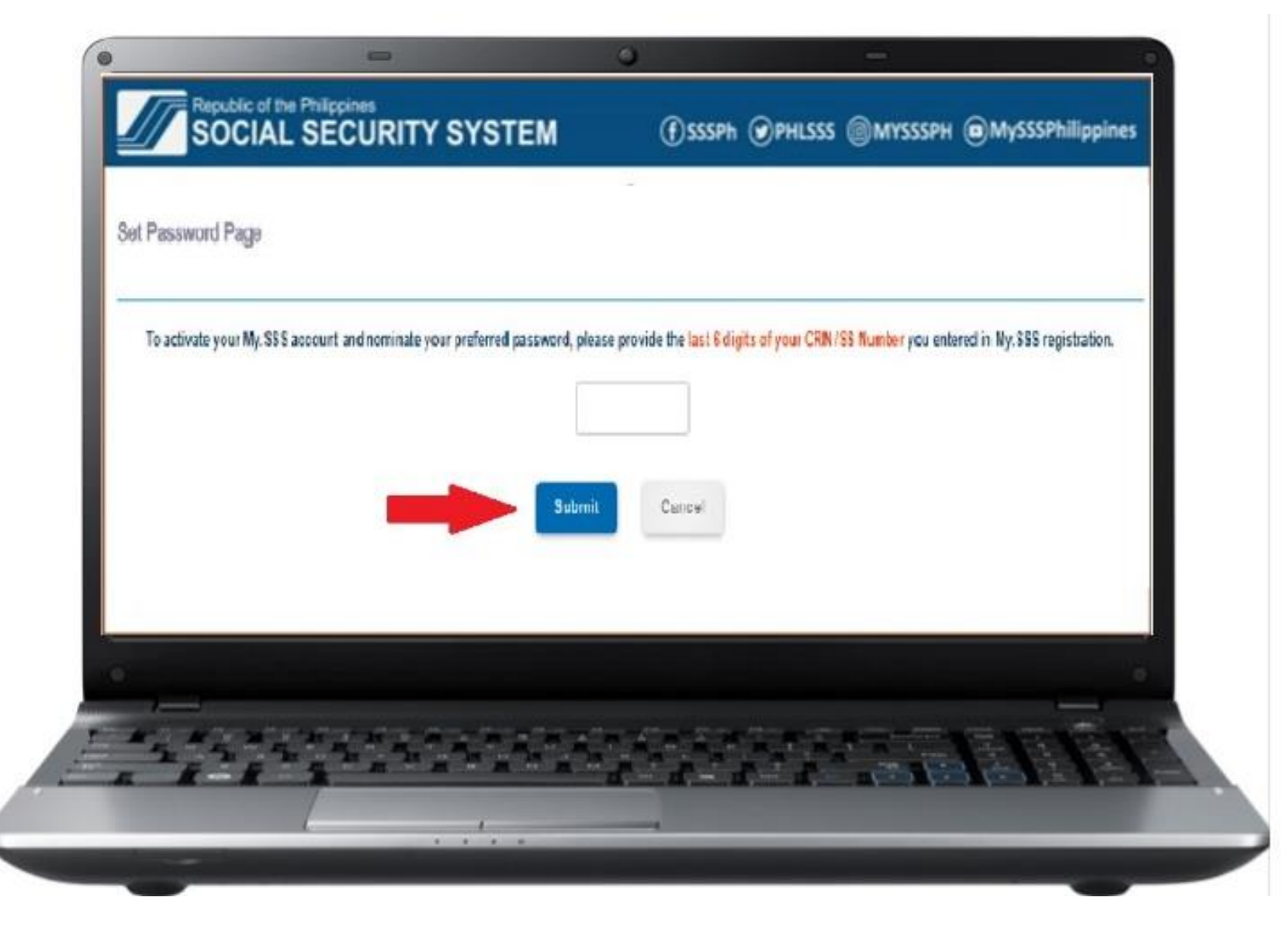

10

### Enter your preferred password then click "Submit".

| Set Password             |                                                                               |                                 |                                            |          |
|--------------------------|-------------------------------------------------------------------------------|---------------------------------|--------------------------------------------|----------|
| Length must be 8-20 alph | a-numeric characters. Hirst character must be aiphat<br>* Preferred Password: | etto. No special characters and | must be dimerent from the User ID, (EX, JI | (Cruzus) |
|                          | * Confirm Preferred Password:                                                 |                                 |                                            |          |
|                          | Submit                                                                        | Cancel                          |                                            |          |
|                          |                                                                               | ومعالمة معالمه                  |                                            |          |
|                          |                                                                               |                                 |                                            |          |

11

After setting up your password, you will be directed to Security Question Setup.

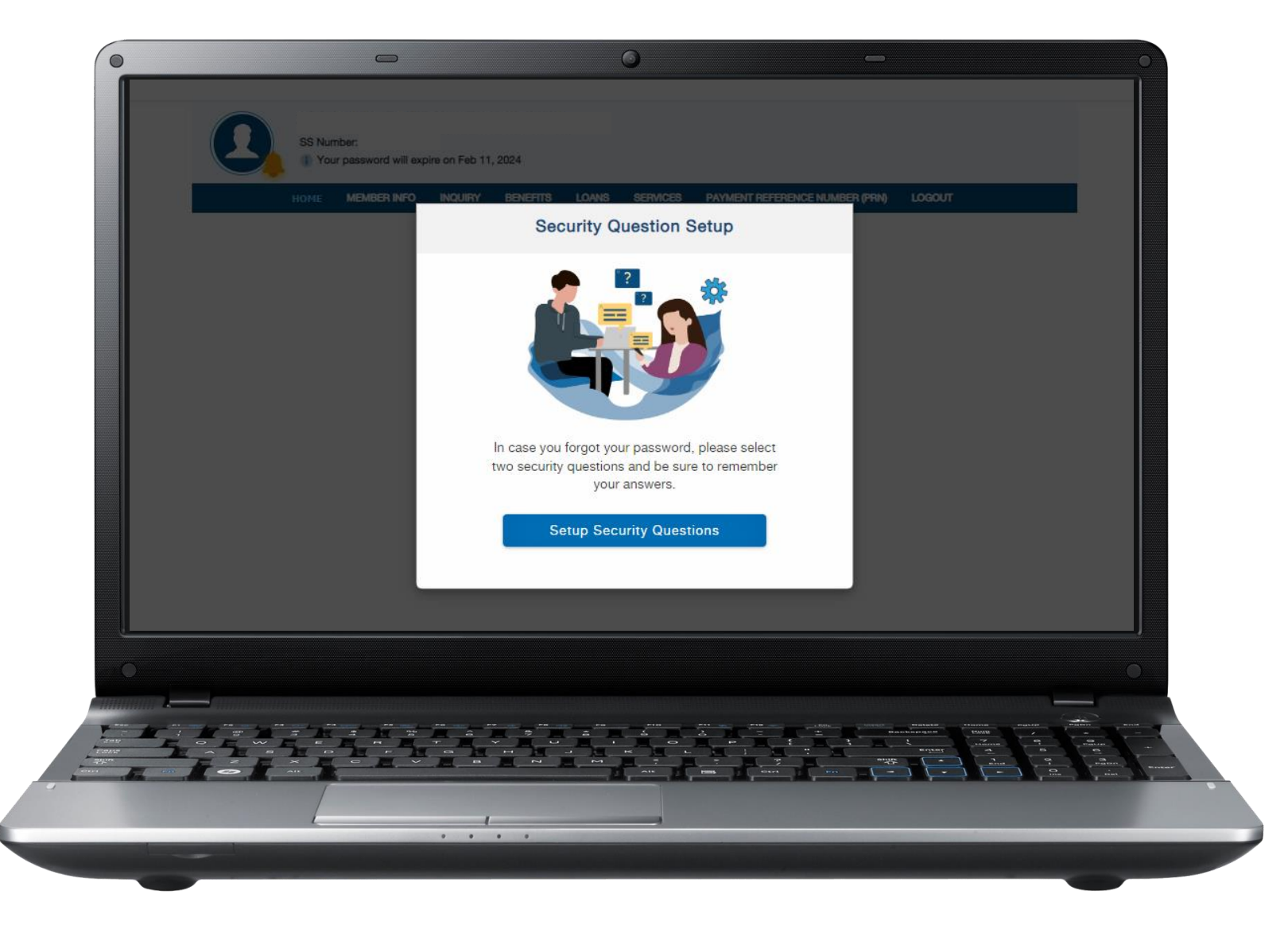

12

Select two security questions from the drop-down menu and provide your answers.

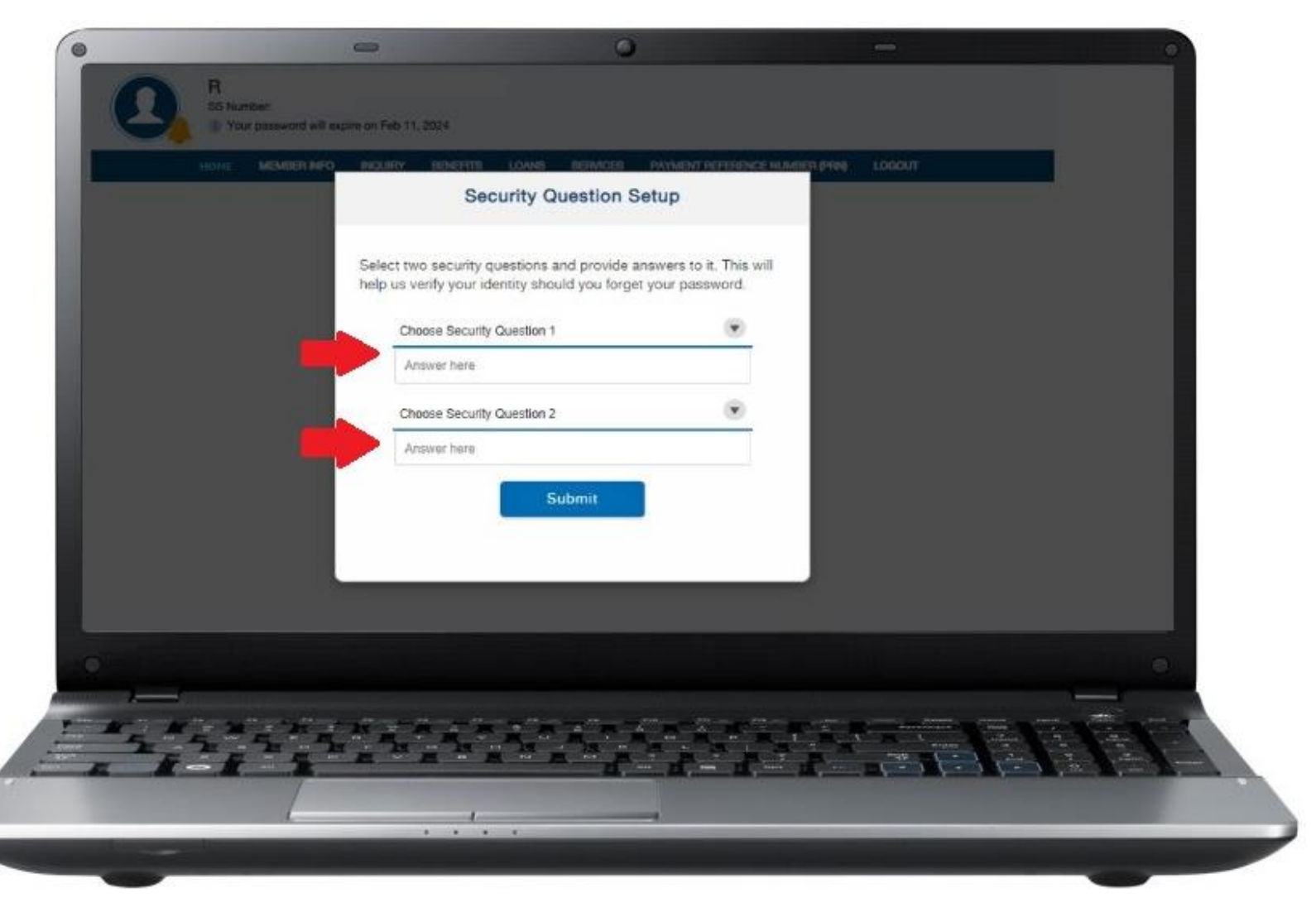

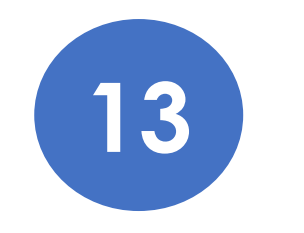

Enter your password then click "Confirm".

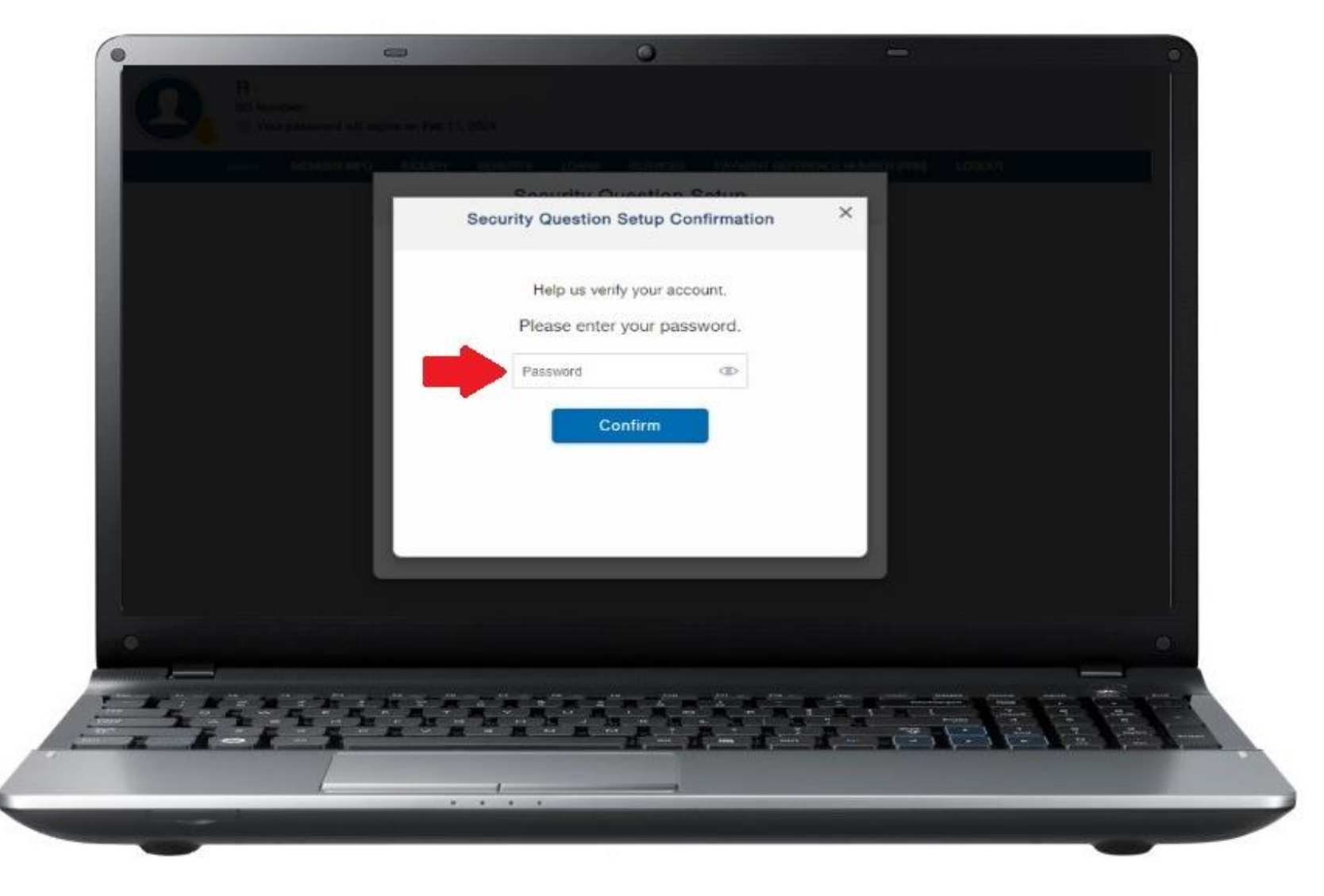

Once you have successfully set up your security questions, the transaction number will be displayed.

Click "Go to Home" to proceed.

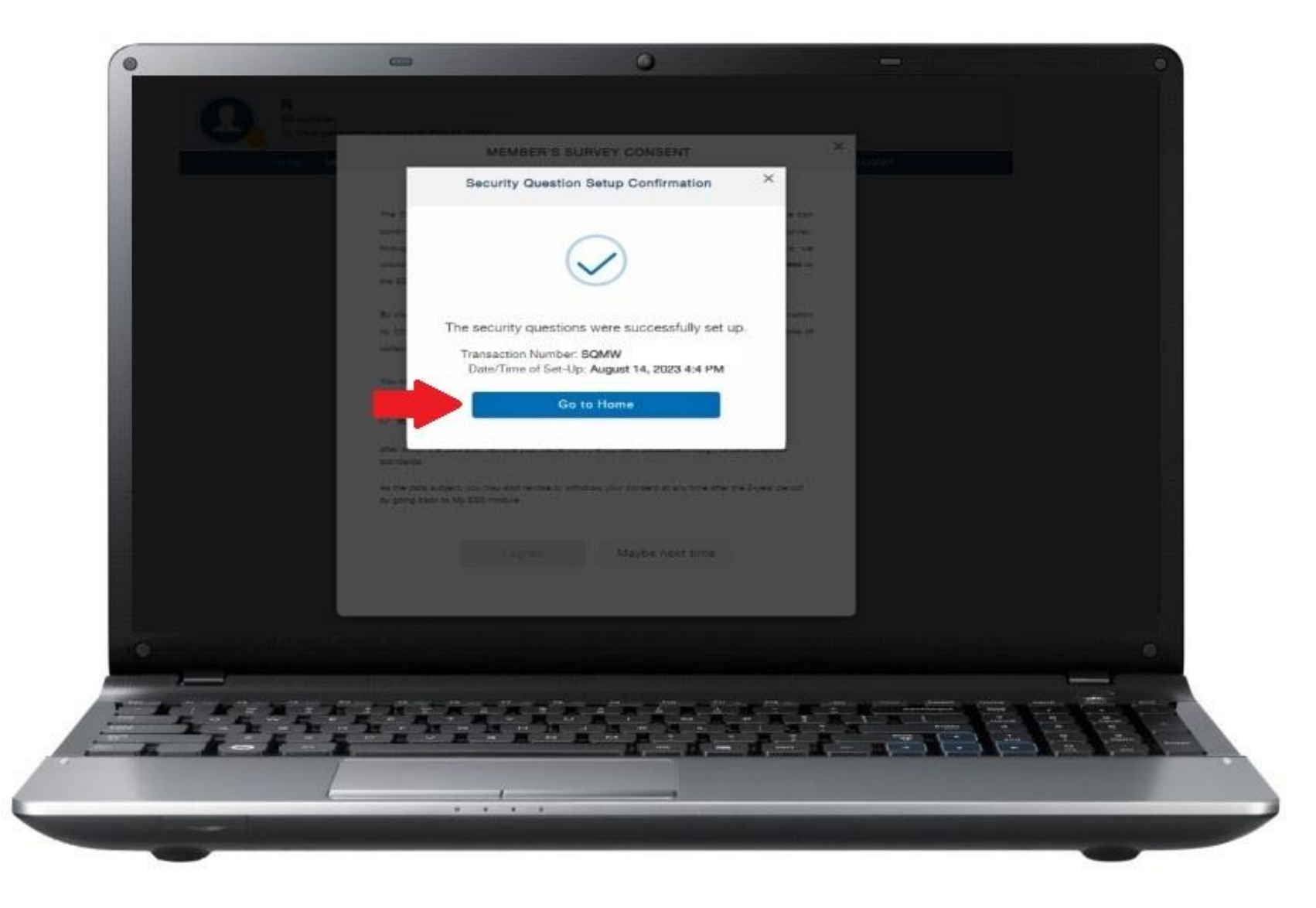

You will be directed to the My.SSS member account homepage.

15

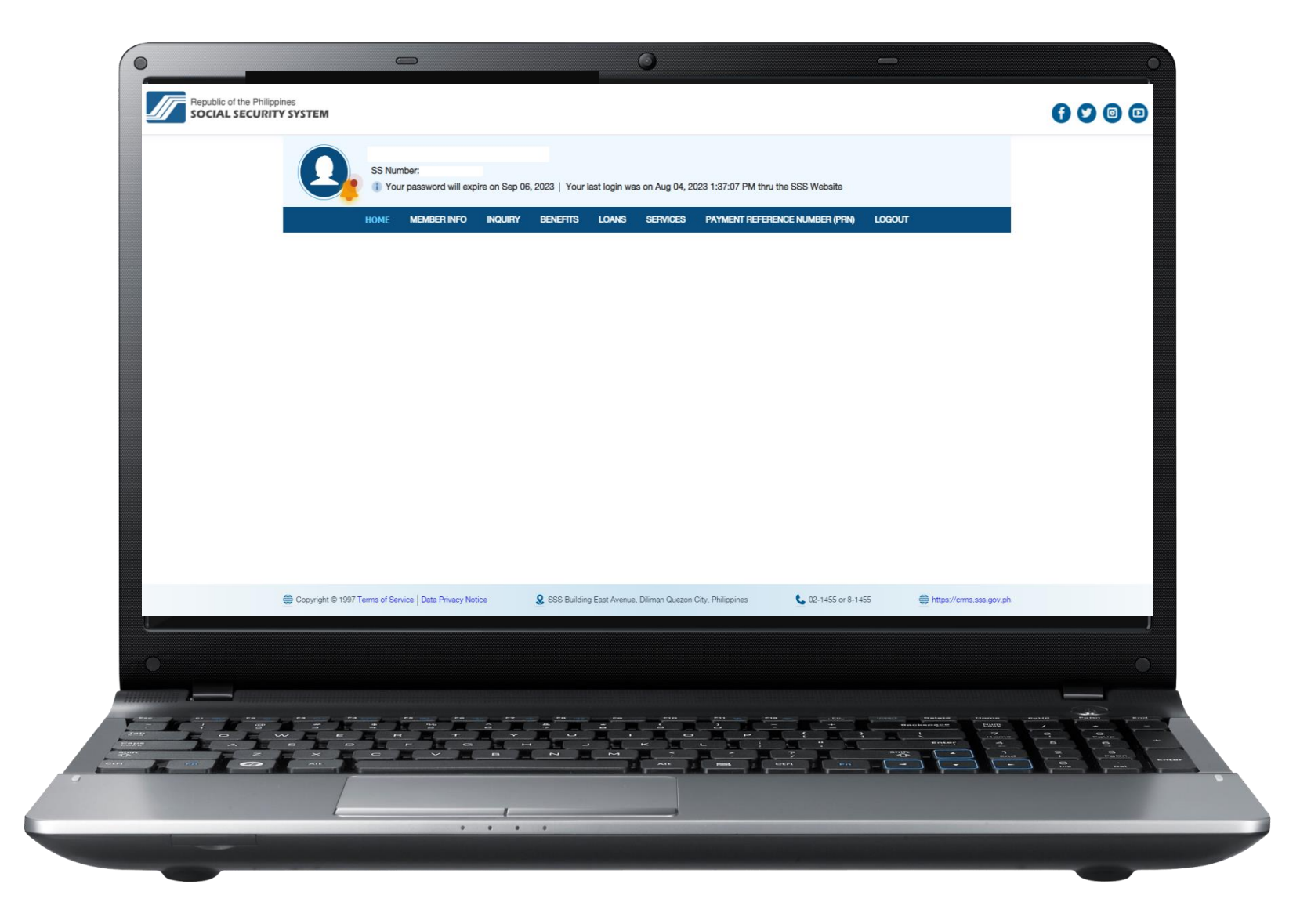

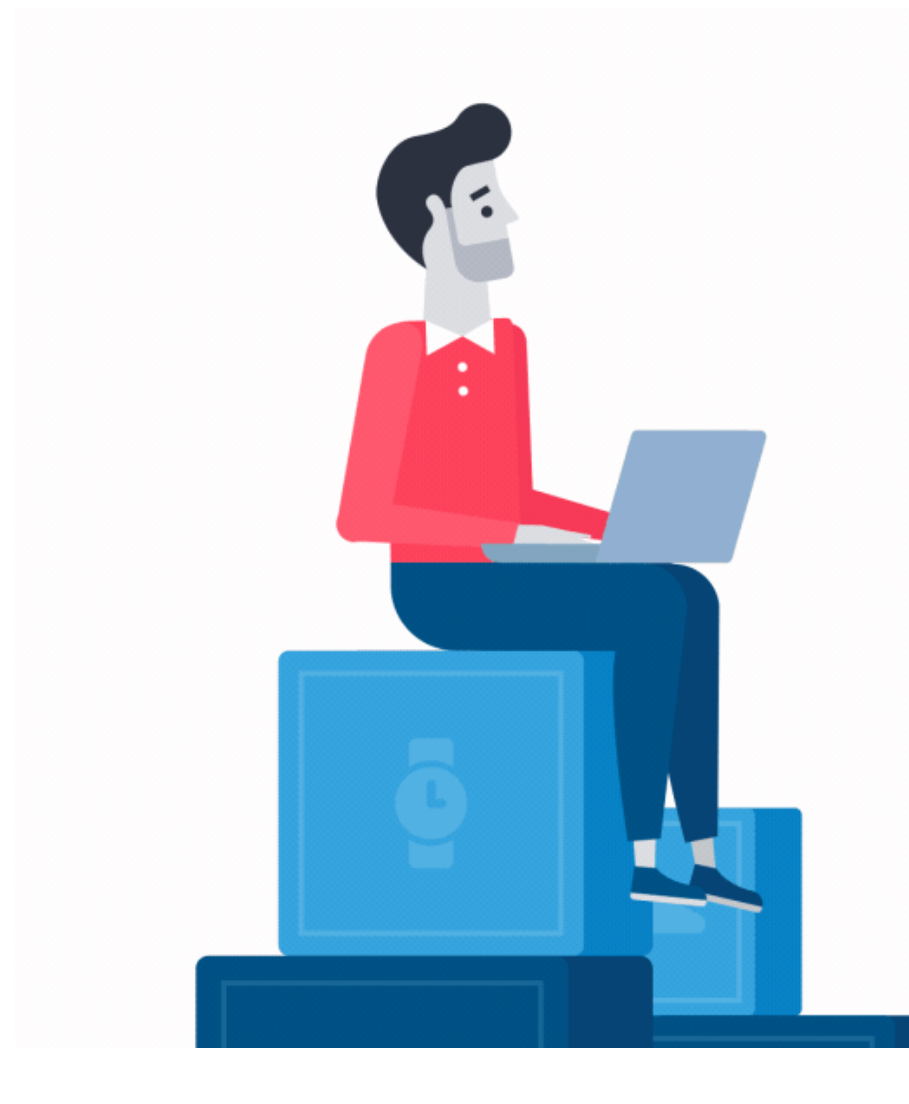

## How to Register in the My.SSS Portal

## Regular Employer Account

Go to <u>www.sss.gov.ph</u> click the option **EMPLOYER** under Portals.

1

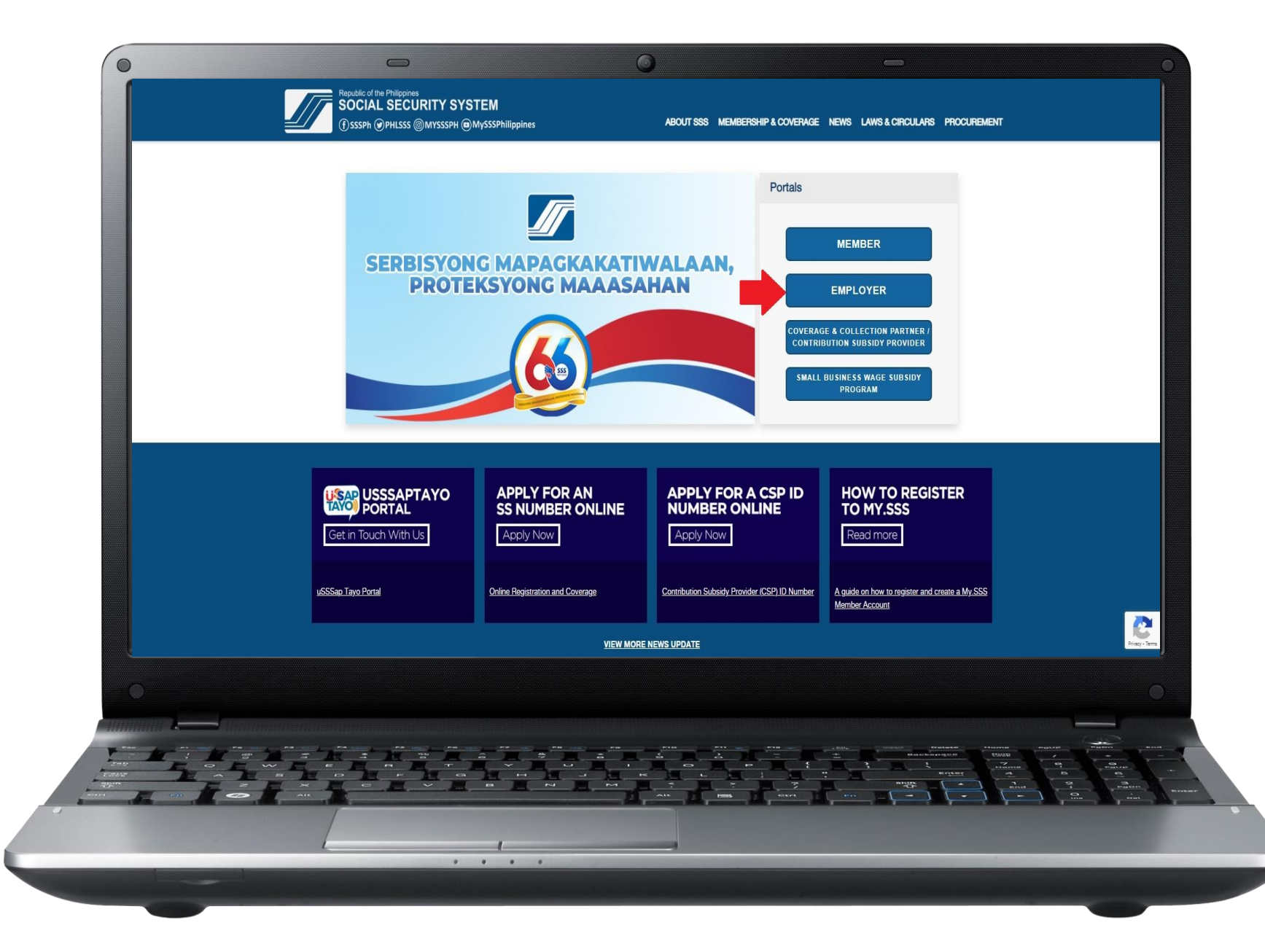

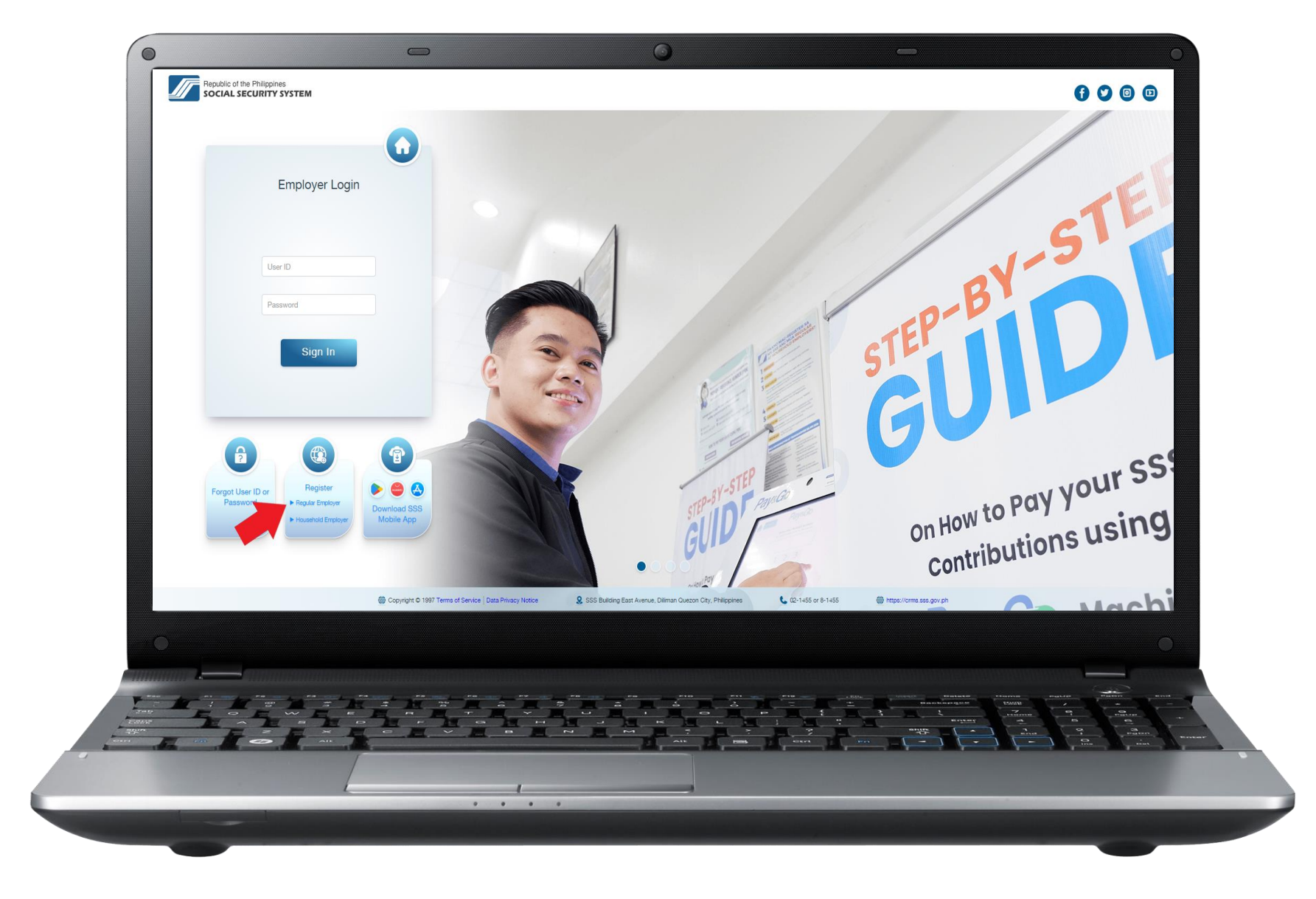

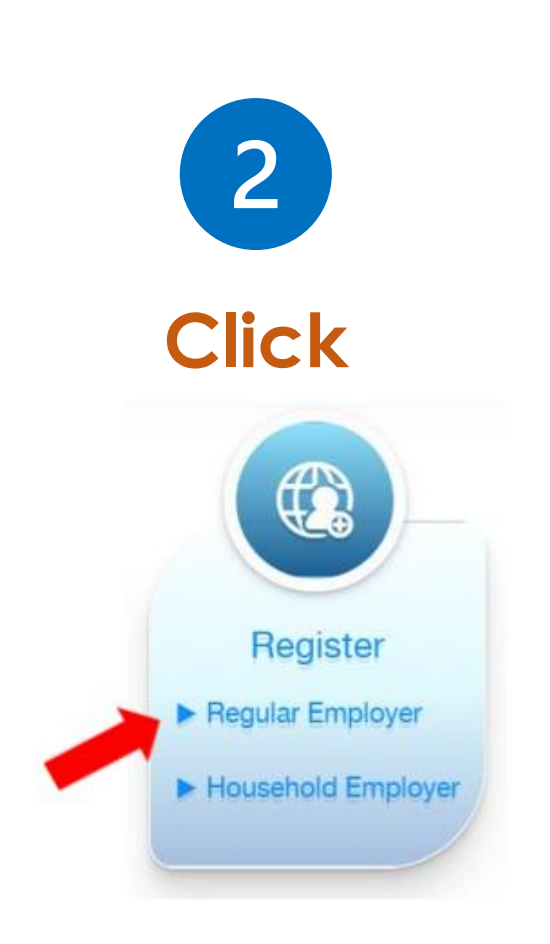

3

Phase 1: Provide the information needed. Then enter the code and click "Submit."

Note: Check the inbox of the registered email address to access the link directing to Phase 2.

|                              | formation as reported to the Social Securi | y System                                |                                                                                    |                                                                                                    |  |
|------------------------------|--------------------------------------------|-----------------------------------------|------------------------------------------------------------------------------------|----------------------------------------------------------------------------------------------------|--|
| The following characters are | not allowed: # % (3)                       |                                         |                                                                                    |                                                                                                    |  |
| Employee Information         |                                            |                                         |                                                                                    |                                                                                                    |  |
| Employer information         | - 000                                      |                                         |                                                                                    |                                                                                                    |  |
| "Date Coverage"              | Select Month & Day & Vest W                | 1                                       |                                                                                    |                                                                                                    |  |
| *Address Line 1:             | I Select month + [ bay + ] rear +          | )                                       | Other and a Lation River of Stream Names                                           |                                                                                                    |  |
| Address Line 2               |                                            |                                         | (Brgy / Subdivision / Municipality)                                                |                                                                                                    |  |
| *City/Province:              |                                            |                                         |                                                                                    |                                                                                                    |  |
| *Postal Code:                |                                            |                                         |                                                                                    |                                                                                                    |  |
| *Company Email Address:      |                                            |                                         |                                                                                    |                                                                                                    |  |
| *Confirm Company Email Addre | 86                                         |                                         |                                                                                    |                                                                                                    |  |
| "Preferred User ID:          | Length m                                   | ust be 8-20 characters. First character | must be siphabeto. No special characters except underscore. (Ex. Lordoffre/Vebinc, | 2)                                                                                                    |  |
| *Confirm Preferred User ID:  |                                            |                                         |                                                                                    |                                                                                                    |  |
| Landline Number:             |                                            |                                         |                                                                                    |                                                                                                    |  |
| Mobile Number:               |                                            |                                         |                                                                                    |                                                                                                    |  |
|                              |                                            | (#55%)<br>Enter the code as it          | is shown                                                                           |                                                                                                    |  |
|                              |                                            | Latter the code as it                   |                                                                                    |                                                                                                    |  |
|                              |                                            | This field helps p                      | revent automated access.                                                           |                                                                                                    |  |
|                              |                                            | This field helps p                      | Cancel                                                                             |                                                                                                    |  |
|                              |                                            | This field helps p                      | Cancel                                                                             |                                                                                                    |  |
|                              |                                            | This field helps ;<br>Submit            | Cancel                                                                             |                                                                                                    |  |
|                              |                                            | This field helps p                      | Cancel                                                                             |                                                                                                    |  |
|                              |                                            | This field helps p                      | Cancel                                                                             |                                                                                                    |  |
|                              |                                            | This field helps p                      | Cancel                                                                             |                                                                                                    |  |
|                              |                                            | This field helps p                      | Cancel                                                                             |                                                                                                    |  |
|                              |                                            | Submit                                  | Cancel                                                                             | Annual Annual An |  |
|                              |                                            | This field helps p                      | Cancel                                                                             |                                                                                                    |  |

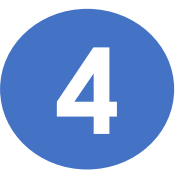

Phase 2: Fill out the required information on Employer Authorized Signatory. After successful submission, the registration will now be for branch approval.

Once the registration was approved by the branch, the employer will receive an email notification containing the activation link of their Web account.

Click the link "click here" then you will be directed to the set password page.

| Online Employer User ID<br>*Required Field Please supply the following Infor Employer Information *Employer ID: *Date Coverage: *Address Line 1: Address Line 2: | Registration mation as reported to the Social Security System                                                                                                    |                                            |
|----------------------------------------------------------------------------------------------------|----------------------------------------------------------------------------------------------------|--------------------------------------------|
| *Required Field<br>Please supply the following infor<br>Employer Information<br>*Employer ID:<br>*Date Coverage:<br>*Address Line 1:<br>Address Line 2:          | - 000 - 000 |                                            |
| Please supply the following info<br>Employer Information<br>*Employer ID:<br>*Date Coverage:<br>*Address Line 1:<br>Address Line 2:                              | - 000 - 000 |                                            |
| Please supply the following into<br>Employer Information<br>*Employer ID:<br>*Date Coverage:<br>*Address Line 1:<br>Address Line 2:                              | February      I      CORPORATE OFFICE                                                                                                    |                                            |
| Employer Information "Employer ID: "Date Coverage: "Address Line 1: Address Line 2:                                                                              | February • 1 • 2014 • PM CORPORATE OFFICE                                                                                                    |                                            |
| *Employer ID:<br>*Date Coverage:<br>*Address Line 1:<br>Address Line 2:                                                                                          | February • 1 • 2014 • PM CORPORATE OFFICE                                                                                                    |                                            |
| *Date Coverage:<br>*Address Line 1:<br>Address Line 2:                                                                                                    | PM CORPORATE OFFICE                                                                                                    |                                            |
| *Address Line 1:<br>Address Line 2:                                                                                                    | PM CORPORATE OFFICE                                                                                                    |                                            |
| Address Line 2:                                                                                                    |                                                                                                    | (House or Lot or Bik # / Street Name)      |
| <ul> <li>Chine - Althouse data and an and a</li> </ul>                                                                                                    | JW DIOKNO BLVD                                                                                                    | (Brgy / Subdivision / Municipality)        |
| City/Province:                                                                                                    | Pasay City                                                                                                    |                                            |
| Postal Code:                                                                                                    | 1300                                                                                                    |                                            |
| Landline:                                                                                                    | 9998888                                                                                                    |                                            |
| Company Email Advisors                                                                                                    | companyABC@yaboo.com                                                                                                    |                                            |
| *Preferred User ID:                                                                                                    | ABCompany 123                                                                                                    |                                            |
| Binals Provider                                                                                                    | (Please check the box if a Single Proprietor and                                                                                                    | d the sole Employer Authorized Signatory.) |
| *Last Name:<br>*Email Address:                                                                                                    |                                                                                                    |                                            |
| Laccept the Terms of Sec.                                                                                                    | rvice                                                                                                    |                                            |
| Submit Cancel                                                                                                    |                                                                                                    |                                            |

After successful password setup, you will be directed to the Employer account homepage.

5

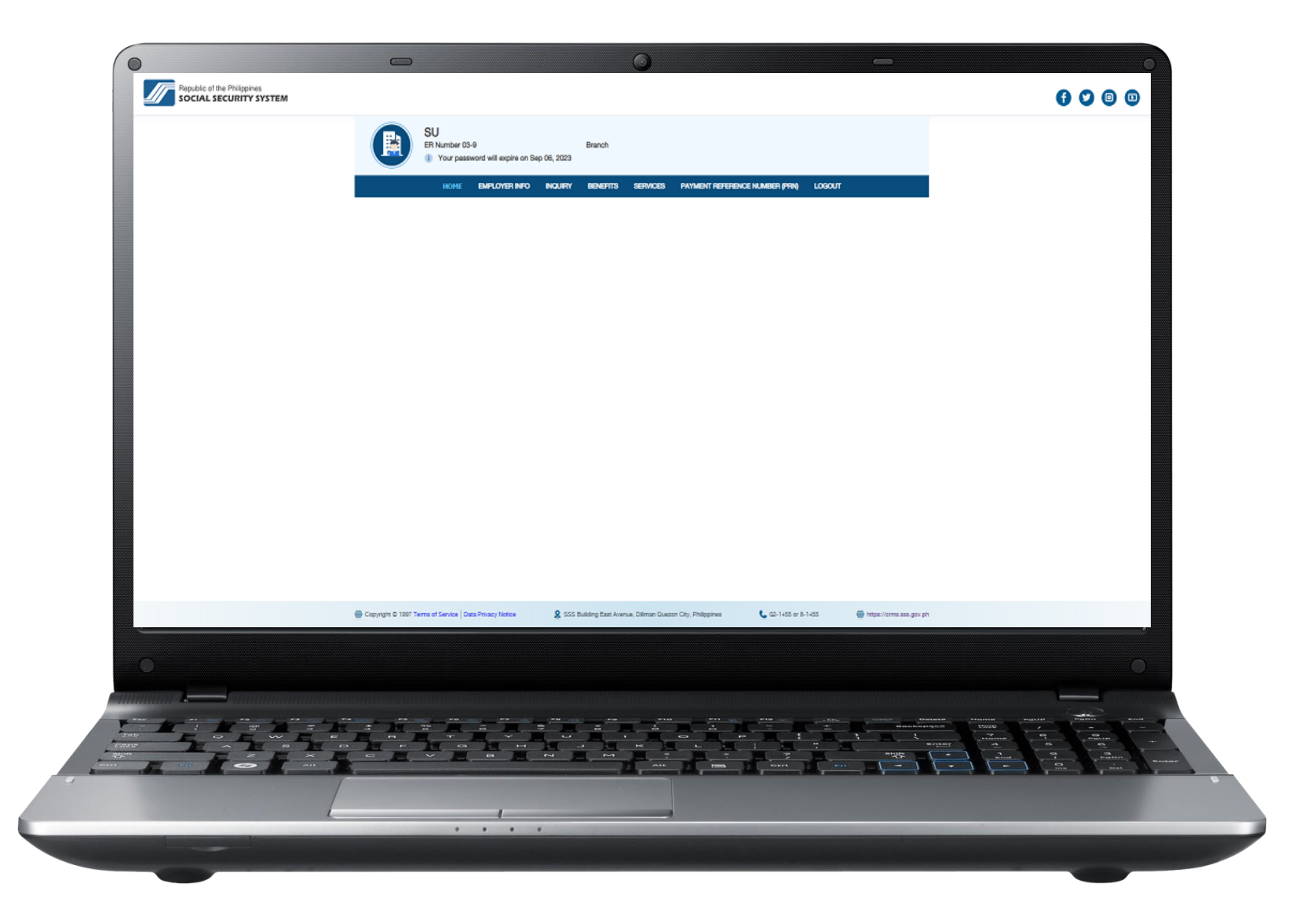

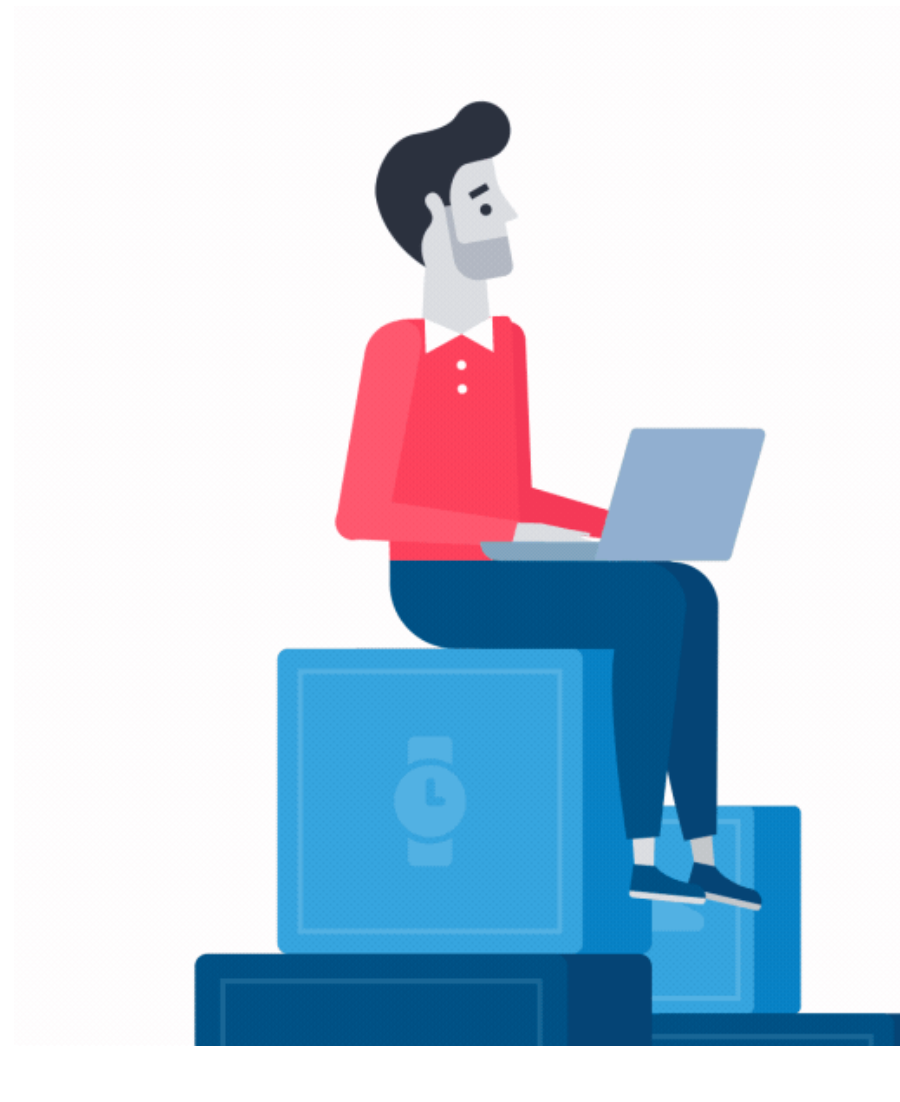

## How to Register in the My.SSS Portal

## Household Employer Account

## Go to <u>www.sss.gov.ph</u> click the option **EMPLOYER** under Portals.

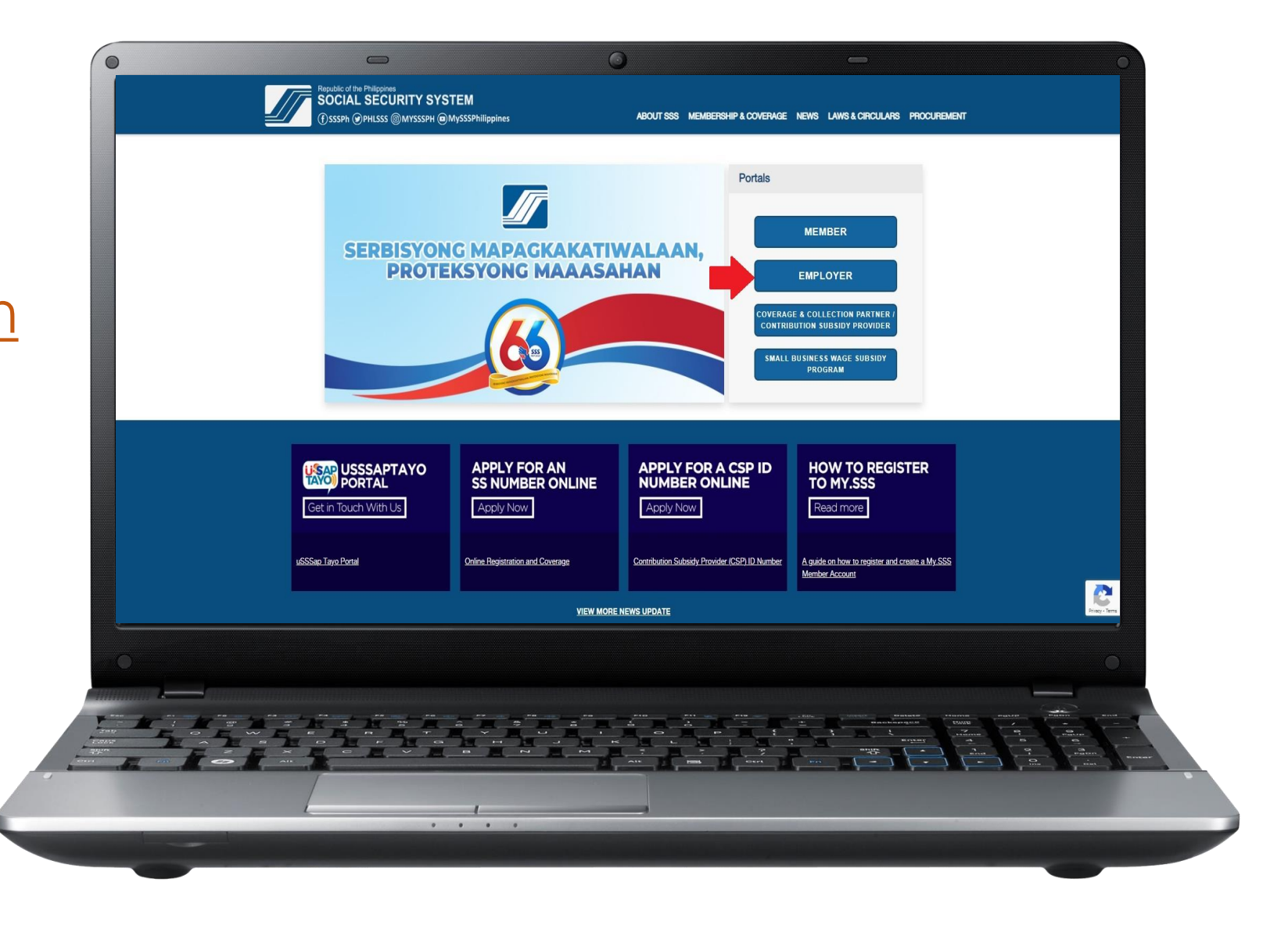

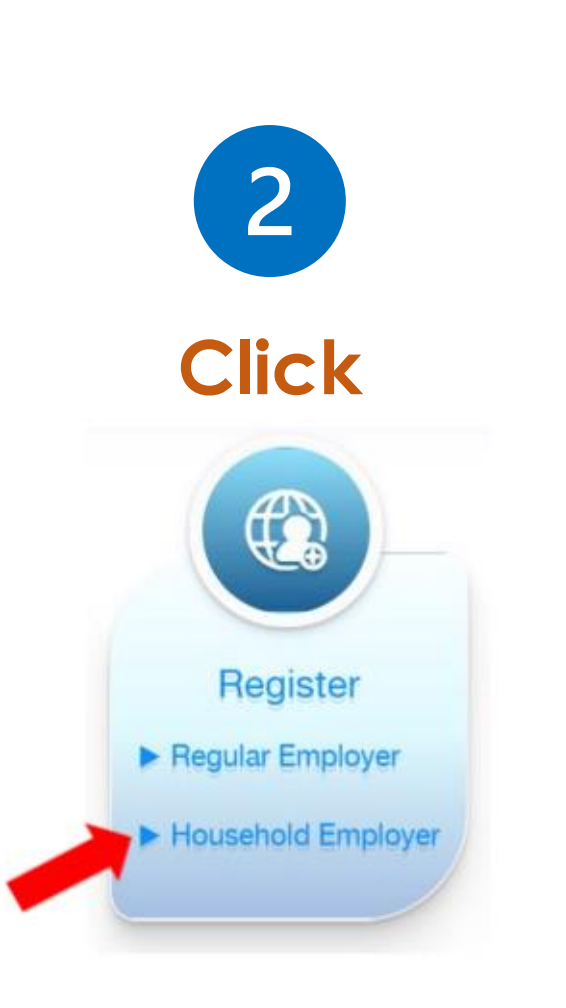

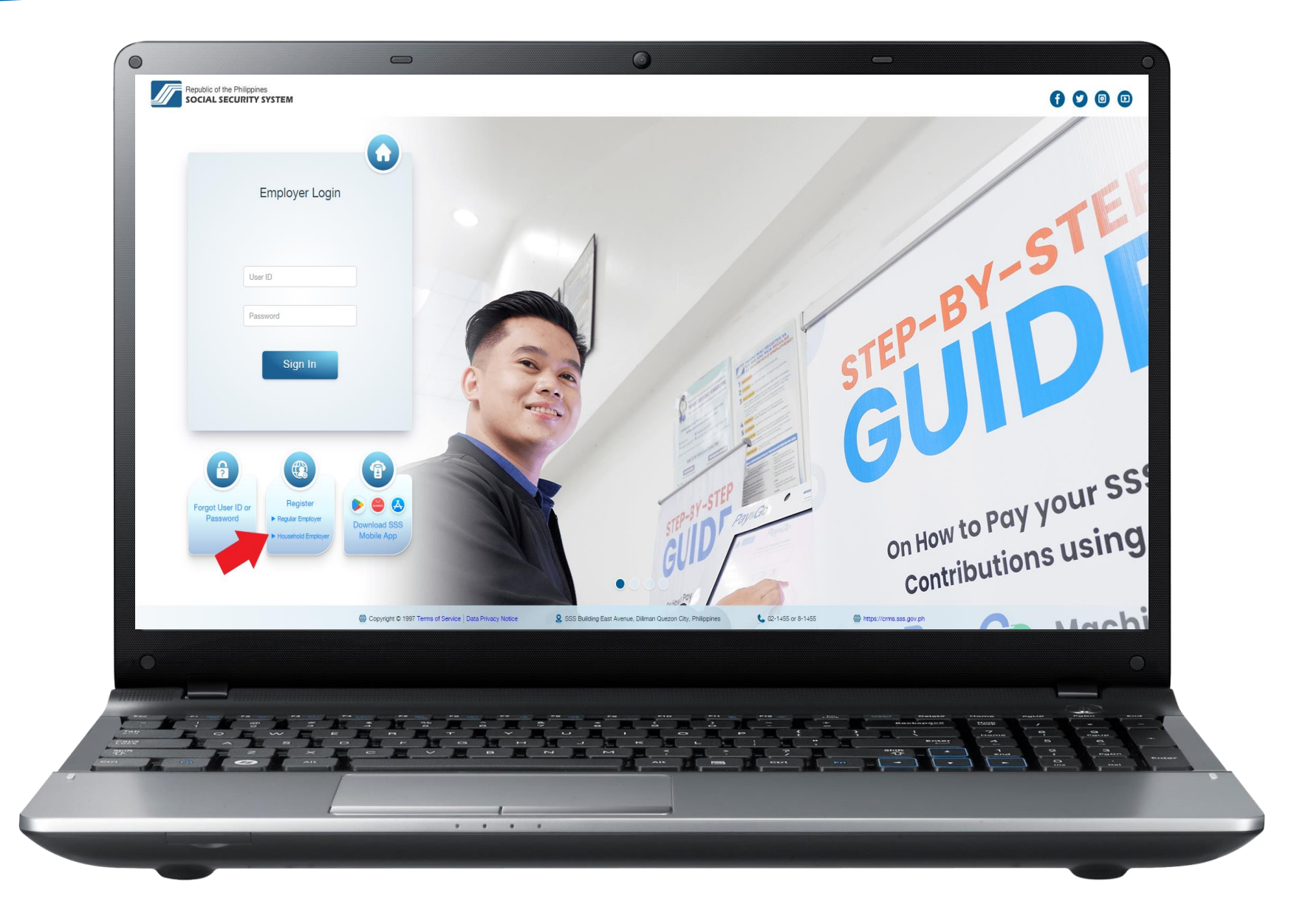

3

Provide the information needed. Then enter the code and click "Submit."

Please check registered email address to access given link and supply the required information.

| derscore. (Ex. Jush_Cruz1234) |                               |
|-------------------------------|-------------------------------|
|                               |                               |
|                               |                               |
|                               |                               |
|                               |                               |
|                               |                               |
|                               |                               |
|                               |                               |
|                               |                               |
|                               | ananantan 🚽 🖓 🖓 👘             |
|                               | EMME -                        |
|                               |                               |
|                               |                               |
|                               | ndescors, (Bs. Juan, Cruz1224 |

4

After providing the required information, please check the registered email address for the password setup.

Click the link "click here" then you will be directed to the set password page.

| Please supply the following information | on as reported to the Social Security System                                                 |                                               |
|-----------------------------------------|----------------------------------------------------------------------------------------------|-----------------------------------------------|
| The following characters are not allow  | wed. # % () \                                                                                |                                               |
| Employer Information                    |                                                                                              |                                               |
| *Employer ID:                           | 012 - 000                                                                                    |                                               |
| "Date of Coverage:                      | January 01                                                                                   |                                               |
| "Address Line 1:                        | Lot 6                                                                                        | (House or Lot or Blit No. / Street Name)      |
| Address Line 2:                         | Summer                                                                                       | (Brgy / Subdivision / Municipality)           |
| *City/Province:                         | Quezon City                                                                                  |                                               |
| "Postal Code:                           | 11                                                                                           |                                               |
| Landline:                               | 815                                                                                          |                                               |
| Mobile:                                 | 0916                                                                                         |                                               |
| *HR Email Address:                      | juani                                                                                        |                                               |
| *Preferred User ID:                     | JUAN Length must be 8-20 characters. First characters except underscore. (Ex. Juan_Chu31234) | ter must be alphabetic. No special characters |
|                                         |                                                                                              |                                               |
| I accept the Terms of Se                | rvice                                                                                        |                                               |
| - raccept the retrine of Se             |                                                                                              |                                               |
| Submit Cancel                           |                                                                                              |                                               |
| Submit Cancel                           |                                                                                              |                                               |
| Submit Cancel                           |                                                                                              | 0                                             |
| Submit Cancel                           |                                                                                              |                                               |
|                                         |                                                                                              |                                               |
| Submit Cancel                           |                                                                                              |                                               |

5

After successful password setup, you will be directed to the Household Employer account homepage.

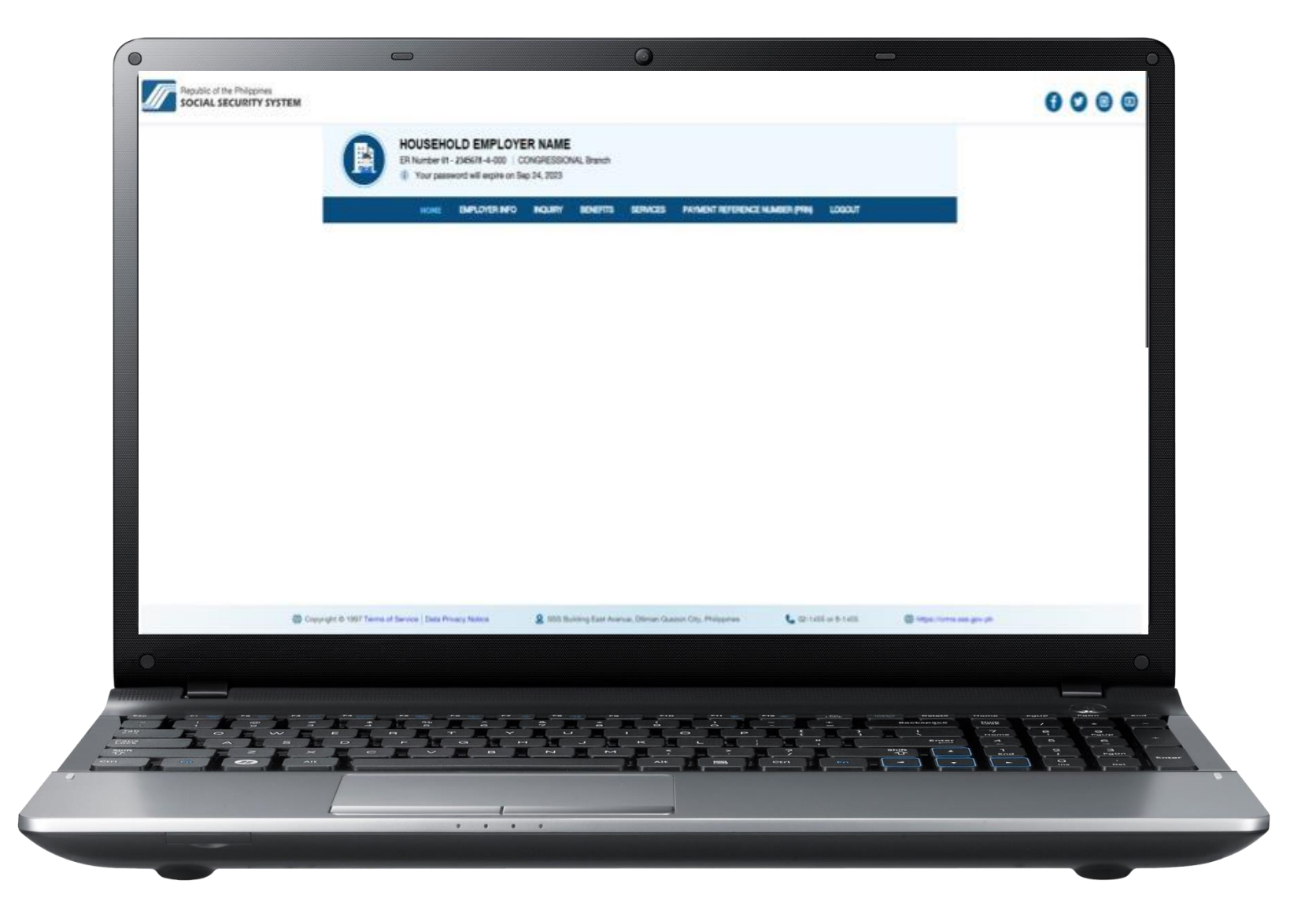

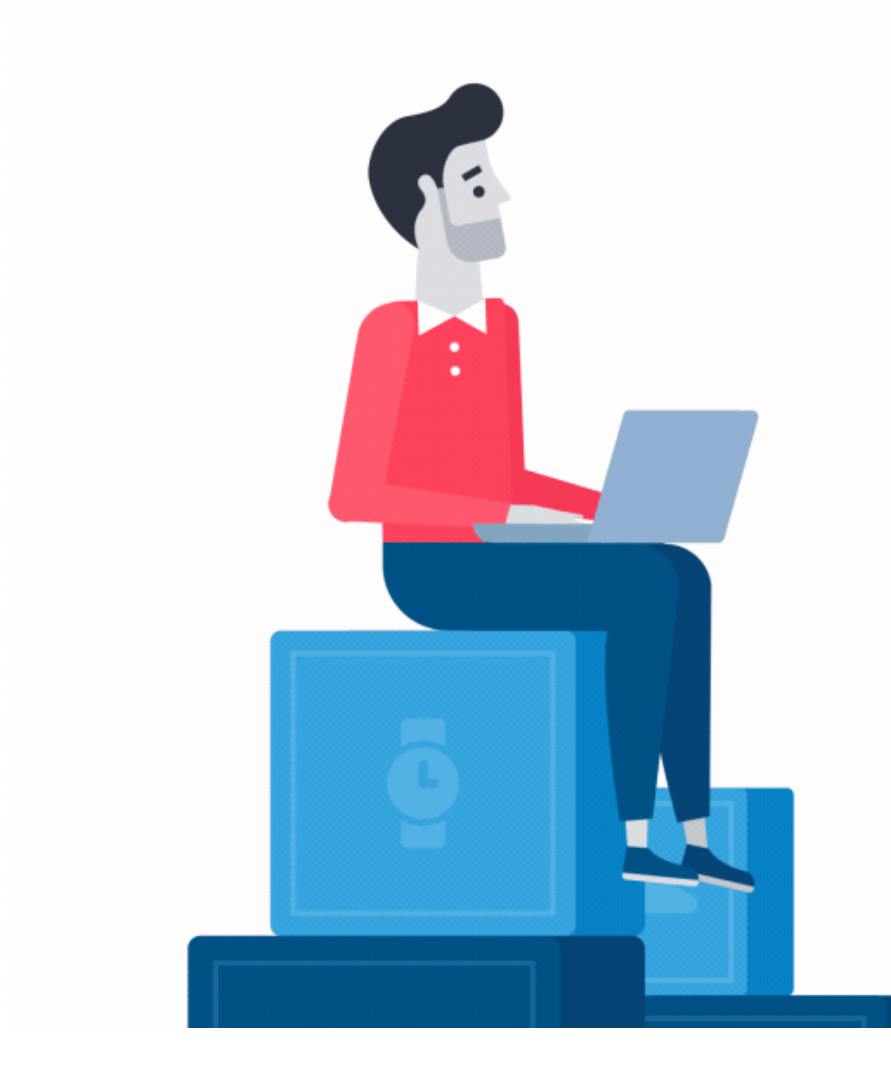

## How to Register in the My.SSS Portal

## Coverage & Collection Partner / Contribution Subsidy Provider

#### How to Register in the My.SSS Portal (CCP/CSP Account)

Go to <u>www.sss.gov.ph</u> click the option **COVERAGE & COLLECTION PARTNER/CONTRIBUTION SUBSIDY PROVIDER** under Portals.

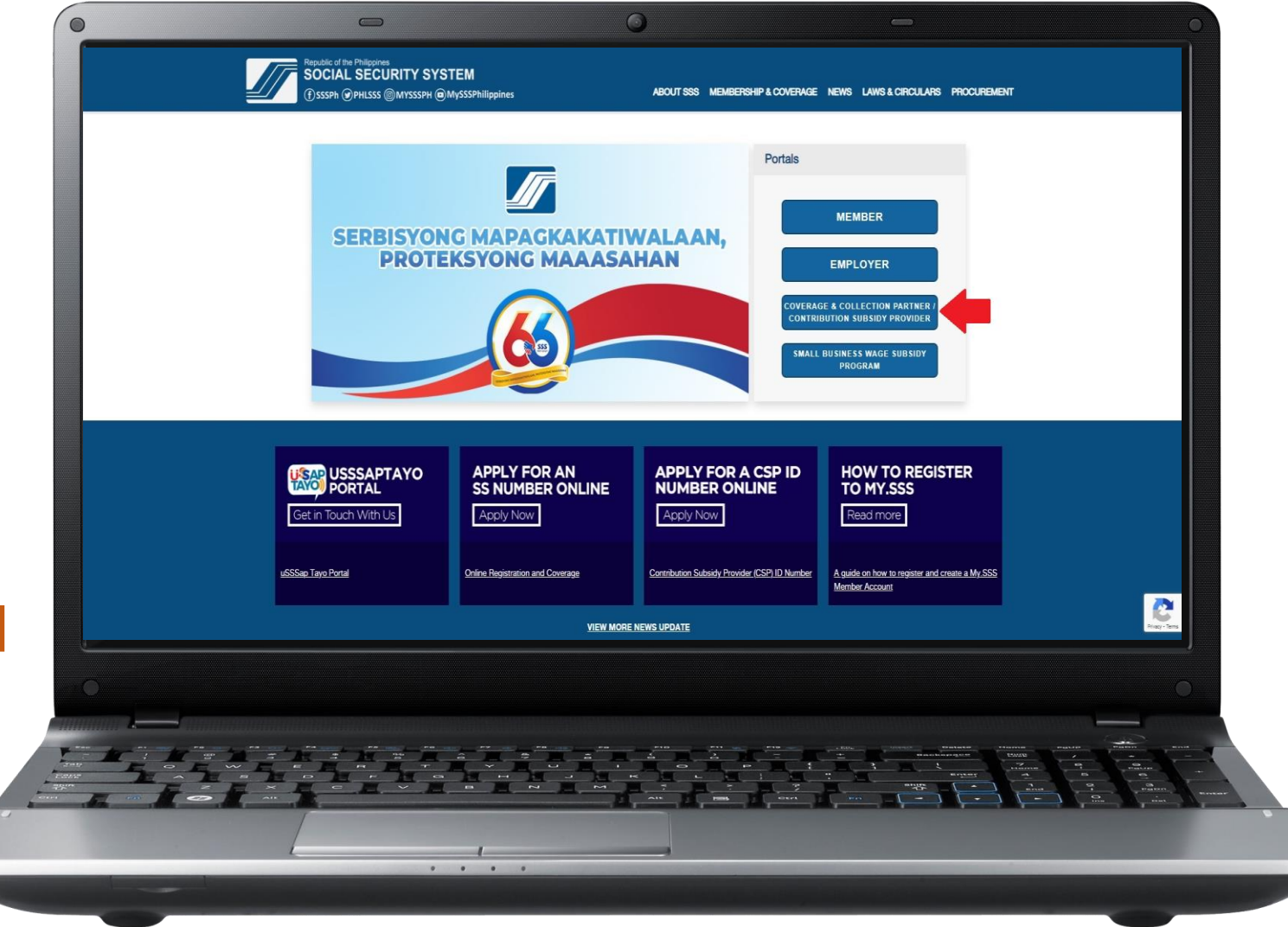

#### How to Register in My.SSS Portal (CCP/CSP Account)

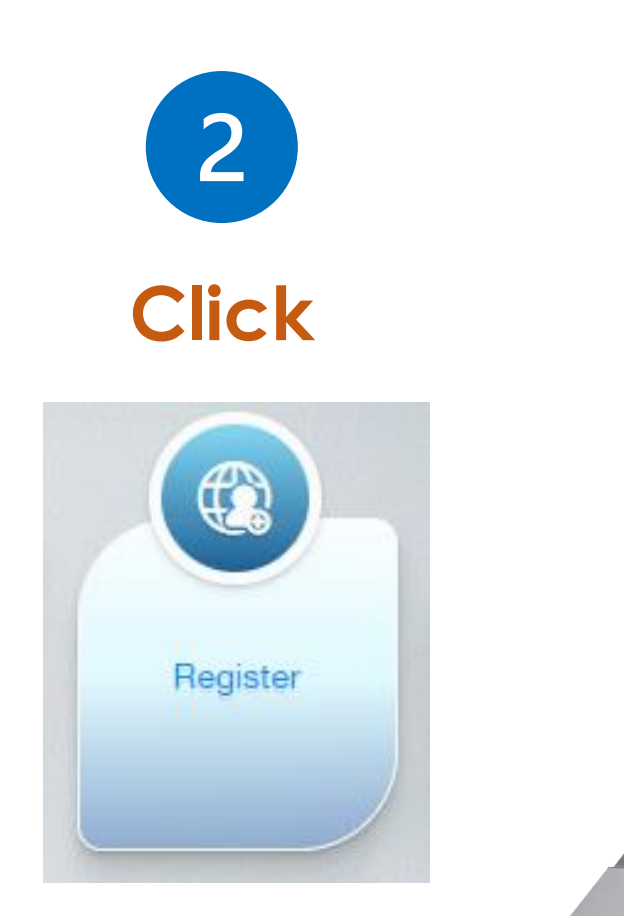

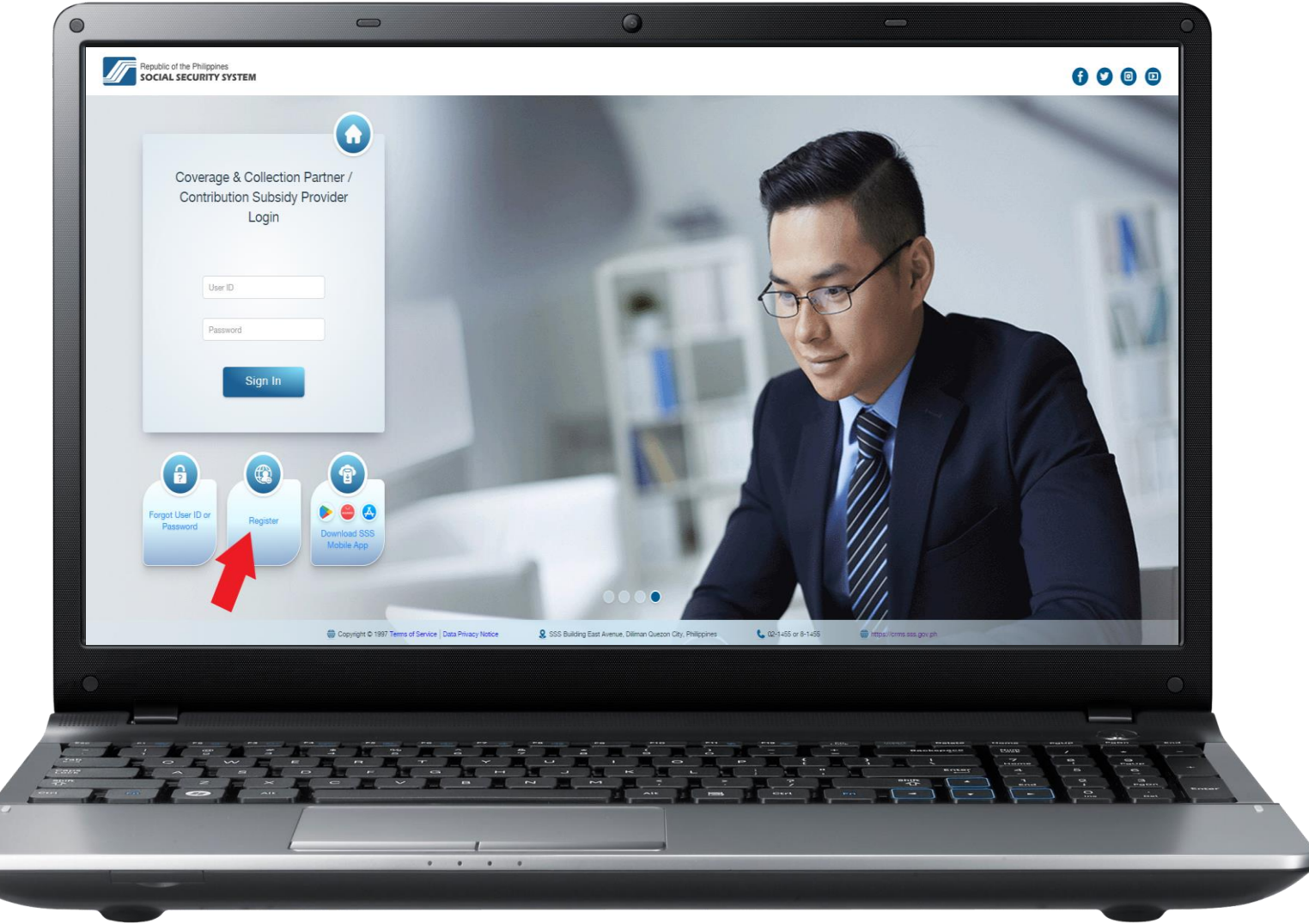

#### How to Register in My.SSS Portal (CCP/CSP Account)

3

Provide the information needed. Then enter the code and click "Submit."

Please check the registered email address for the password setup. Click the link "clicking here" then you will be directed to the set password page.

| <ul> <li>Accreditation Program</li> <li>Abaneseva Program</li> </ul> | in Parlow<br>Parlow                                                                                                    |
|----------------------------------------------------------------------|----------------------------------------------------------------------------------------------------|
| <ul> <li>Contribution Subsidy</li> </ul>                             | y Providear                                                                                                    |
| <ul> <li>Local Government U<br/>Corporation (GOCC)</li> </ul>        | Ard 5.04/94thtonal Government Agency 94G4/Government Dwined and Controlled<br>29thte University and College (ESUC, and Local Water District (LVD))                                                                                                    |
| <ul> <li>Professional Associa</li> </ul>                             | directory p                                                                                                    |
| Please supply the following V/orm                                    | ration as reported to the Docial Security Bystem                                                                                                    |
| Ban and Turk                                                         |                                                                                                    |
| The bulleting strangement and over all                               | decard # % (7)                                                                                                    |
|                                                                      |                                                                                                    |
| SSS Partner Information                                              |                                                                                                    |
| Agency/Patnet Reference Nordaer                                      | <ul> <li>IODS very and very all reasons</li> <li>Control Address of Discovery Discovery and Discovery Discovery</li></ul>      |
| Name of Concerning a                                                 | Francisco III - Francisco - Francisco - Fr |
| 150 Number:                                                          |                                                                                                    |
| "Butterier                                                           |                                                                                                    |
| Name of Alternate Representative:                                    |                                                                                                    |
| "Sill Municipal"                                                     |                                                                                                    |
| "Euroene                                                             |                                                                                                    |
| "Periver Official Brief Address:                                     |                                                                                                    |
| Contem Partier Official Enter Addres                                 | AT A A A A A A A A A A A A A A A A A A                                                                                                    |
| Turboo Line Et                                                       |                                                                                                    |
| "Official Landline Number:                                           | PLDT = (02 - 8)                                                                                                    |
| Motore Number                                                        | 20hud hulid nubica kundurat (K. 100000000                                                                                                    |
|                                                                      |                                                                                                    |
|                                                                      |                                                                                                    |
|                                                                      | SIGLY                                                                                                    |
|                                                                      | Enter the code as it is showing                                                                                                    |
|                                                                      | This field helps prevent automated access.                                                                                                    |
|                                                                      |                                                                                                    |
|                                                                      | Submit                                                                                                    |
|                                                                      |                                                                                                    |
|                                                                      |                                                                                                    |
|                                                                      |                                                                                                    |
|                                                                      |                                                                                                    |
|                                                                      |                                                                                                    |
|                                                                      |                                                                                                    |
|                                                                      |                                                                                                    |
| tot -                                                                |                                                                                                    |
|                                                                      |                                                                                                    |
|                                                                      |                                                                                                    |
|                                                                      |                                                                                                    |

#### How to Register in My.SSS Portal (CCP/CSP Account)

4

After successful password setup, you will be directed to the CCP/CSP account homepage.

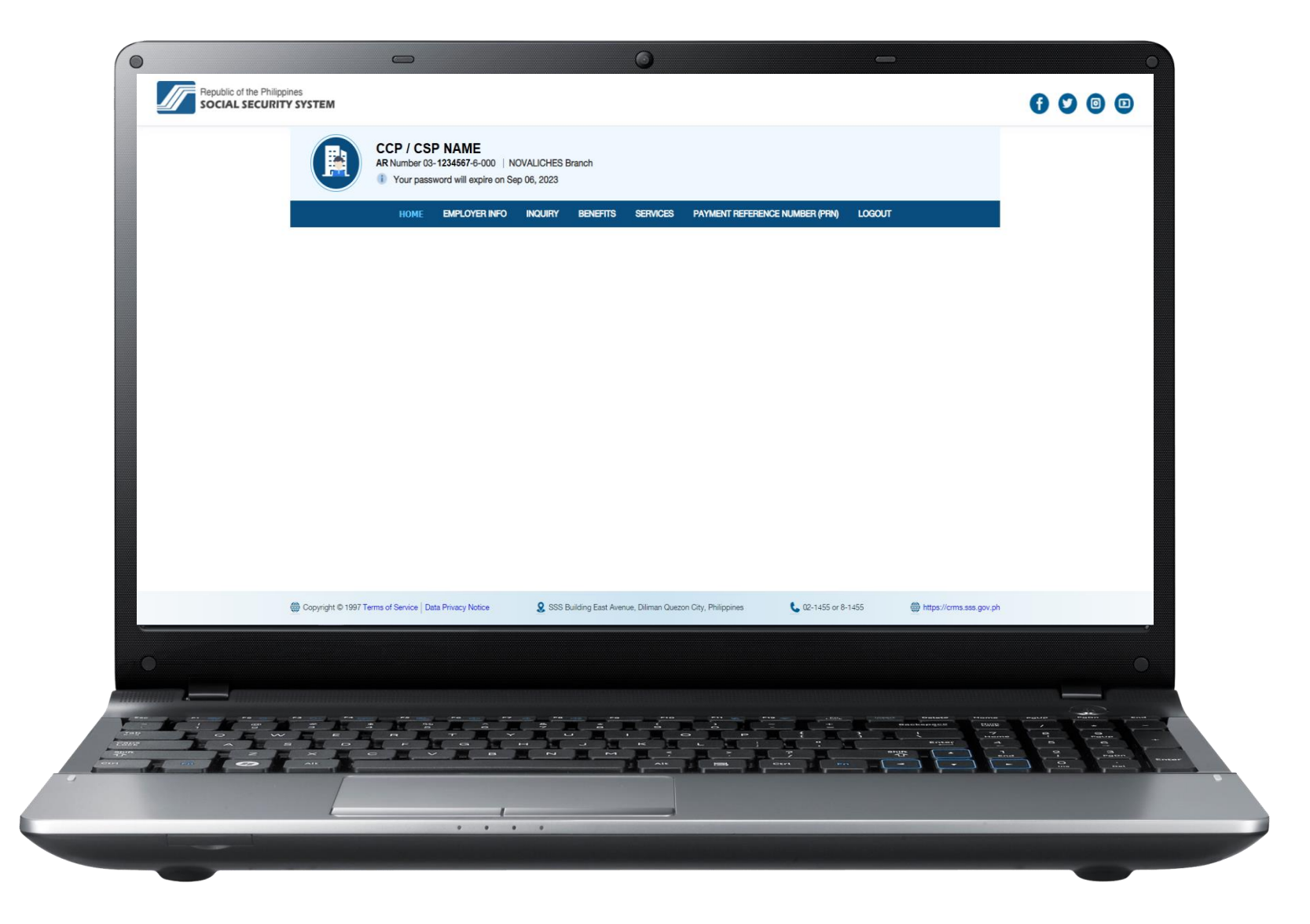

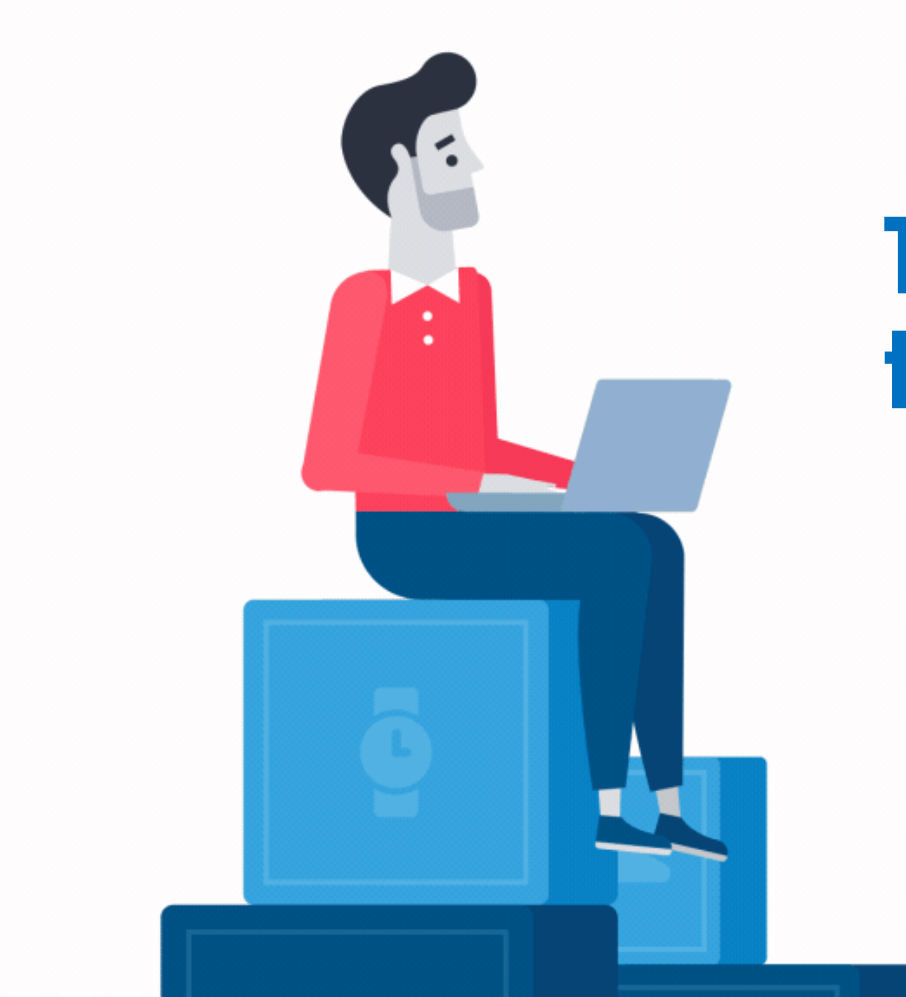

# Thank you for using the SSS Website.

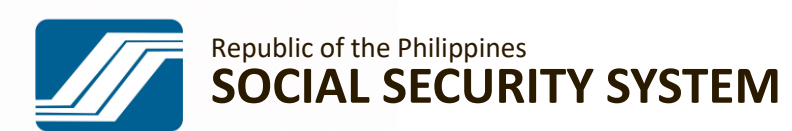